## สารบัญ คู่มือการใช้งานเว็บไซต์ HR Recruitment System

| Contents                                |    |
|-----------------------------------------|----|
| การทำงานภาพรวมของระบบ                   | 2  |
| รายละเอียด                              | 2  |
| วัตถุประสงค์                            | 2  |
| ประโยชน์                                | 3  |
| สัญลักษณ์และความหมาย                    | 3  |
| สถานะเอกสาร                             | 3  |
| สิทธิการใช้งาน                          | 4  |
| รูปแบบเลขเอกสาร                         | 4  |
| หน่วยงานที่เกี่ยวข้อง                   | 4  |
| Phase I - เสนออนุมัติขอพนักงาน          | 5  |
| 1) การทำงานของระบบ                      | 5  |
| 2) Work Flow                            | 5  |
| การ Login เข้าใช้งานระบบ                | 6  |
| การสร้างใบคำขอ และส่งอนุมัติแบบออนไลน์  | 9  |
| การดูข้อมูลใบคำขอ                       | 15 |
| การอนุมัติใบคำขอ ผ่านอีเมล              | 17 |
| การอนุมัติใบคำขอ ผ่านโปรแกรม บนเว็บไซต์ | 18 |
| รายละเอียดใบคำขอ                        | 20 |
| ตัวอย่างแบบฟอร์มใบคำขอ                  | 23 |

## คู่มือการใช้งานเว็บไซต์ HR Recruitment System

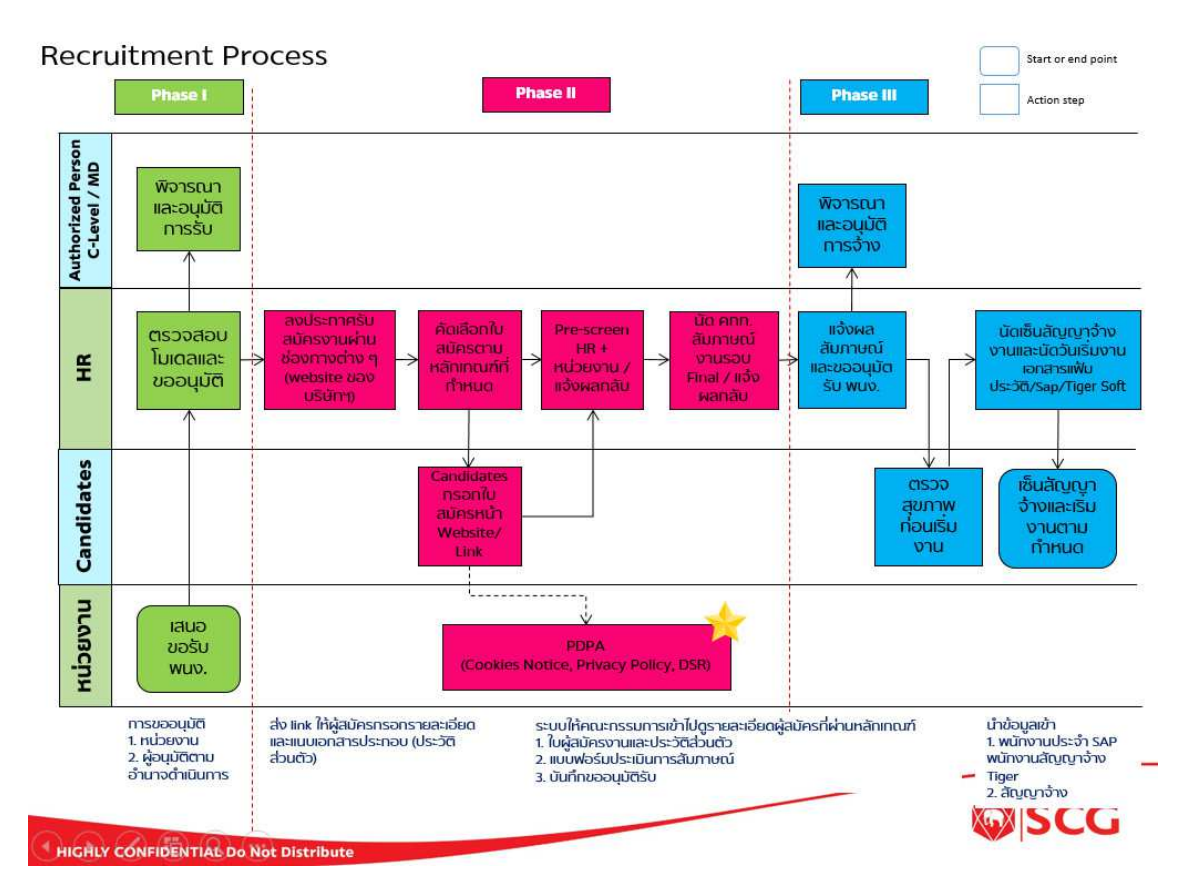

#### การทำงานภาพรวมของระบบ

#### รายละเอียด

ระบบ HR Recruitment System นั้นมีทั้งหมด 3 เฟสย่อย โดยภาพรวมนั้น เป็นเรื่องเกี่ยวกับการจัดหาทรัพยากร บุคคล ตั้งแต่ขั้นตอนการขออนุมัติ การสร้างเว็บไซต์สำหรับสมัครงาน ให้ผู้ที่สนใจ เข้ามากรอกประวัติ และสำหรับการ ประกาศตำแหน่งงานว่าง การคัดเลือกบุคคลเข้ามาสัมภาษณ์ การจัดตารางนัดสำหรับคณะกรรมการ การประเมินผู้สมัคร ไปจนถึงออกเอกสารต่างๆ ที่เกี่ยวข้องกับการจ้างงาน อีกทั้งยังมีขั้นตอนการ Export ข้อมูล ที่มีในระบบ ออกมาเป็นข้อมูล ตั้งต้น สำหรับส่งไปให้กับระบบอื่นๆ ที่เกี่ยวข้อง ( SAP และ Tiger Soft) เพื่อลดภาระหน้าที่สำหรับเจ้าหน้าที่การบุคคล

### วัตถุประสงค์

ระบบที่สร้างขึ้นเพื่อตอบโจทย์การทำงานในยุคปัจจุบัน การอนุมัติการขอรับพนักงานแบบออนไลน์ ที่ผู้ขออนุมัติ สามารถกรอกข้อมูลเพื่อขออนุมัติได้ผ่านระบบ และผู้อนุมัติสามารถอนุมัติได้ทั้งทางเว็บไซต์และมือถือ จะช่วยร่น ระยะเวลาในการขออนุมัติให้รวดเร็วมากยิ่งขึ้น และการจัดเก็บข้อมูลเป็นศูนย์กลาง จะทำให้การค้นหา รวบรวม และ นำไปใช้ เกิดประโยชน์ และสะดวกมากยิ่งขึ้น

### ประโยชน์

- 1. เป็นการอนุมัติแบบออนไลน์ ซึ่งตอบโจทย์การทำงานในยุคปัจจุบัน
- ช่วยร่นระยะเวลา มากกว่าขั้นตอนการอนุมัติในรูปแบบเดิม ที่เจ้าหน้าที่ HR ต้องเดินเอกสารให้ผู้อนุมัติเซ็นต์เป็น รายบุคคล และอาจอยู่ต่างเวลาและสถานที่กัน
- 3. การจัดเก็บข้อมูลที่เป็นศูนย์กลาง สามารถตรวจสอบข้อมูลจากแหล่งเดียวกัน และดูข้อมูลย้อนหลังได้ตลอดเวลา
- 4. เป็นระบบที่สามารถใช้งานได้ทั้งจากคอมพิวเตอร์และมือถือ

### สัญลักษณ์และความหมาย

ระบบมีปุ่ม และการใช้งาน ดังรายละเอียดต่อไปนี้

| ปุ่ม หรือ สัญลักษณ์ | คำอธิบาย                                                                                                    |
|---------------------|----------------------------------------------------------------------------------------------------|
| สร้างใบคำขอ         | กดเพื่อเริ่มต้นการสร้างใบคำขอ                                                                                                    |
| 🔒 บันทึกข้อมูล      | กดเพื่อบันทึกใบคำขอ                                                                                                    |
| ┥ Submit            | กดเพื่อส่งใบคำขอไปยังผู้ตรวจสอบและผู้อนุมัติในลำดับถัดไป                                                                           |
| <เ ย้อนกลับ         | กด เพื่อกลับไปยังหน้ารายการใบคำขอทั้งหมด                                                                                           |
| 5 Recall            | กด เพื่อดึงเอกสารกลับมาแก้ไข โดยผู้ใช้จะดึงเอกสารกลับมาแก้ไขได้ในกรณีที่เอกสาร<br>ใบนั้น อยู่ในสถานะ รออนุมัติโมเดลจาก HR เท่านั้น |
| Remind              | กด เพื่อแจ้งเตือนผู้อนุมัติอีกครั้ง ให้ทำการอนุมัติ                                                                                |
| บันทึกการการอนุมัติ | กด เพื่ออนุมัติใบคำขอนั้นๆ                                                                                                    |

#### สถานะเอกสาร

| สถานะ | คำอธิบายสถานะ                         |
|-------|---------------------------------------|
| 0     | Draft รอการ Submit                    |
| 10    | แก้ไขข้อมูลขอรับพนักงาน               |
| 20    | รอแก้ไข ส่ง HR พิจารณาอีกครั้ง        |
| 30    | รออนุมัติโมเดล จาก HR                 |
| 40    | รออนุมัติ ขอรับพนักงาน                |
| 60    | ใบคำขอ ได้รับการอนุมัติแล้ว           |
| 80    | รอ HR ทำเรื่องอนุมัติจ้าง พนง.        |
| 85    | ให้ HR Revised ใบคำขออนุมัติจ้าง พนง. |

| 90  | เริ่มต้น รออนุมัติ ขอจ้างพนักงาน     |
|-----|--------------------------------------|
| 800 | ยกเลิก ใบคำขอรับพนักงาน              |
| 810 | ยกเลิก ใบคำขอรับพนักงาน              |
| 820 | ยกเลิก ใบคำขอจ้างพนักงาน             |
| 900 | คำขอจ้างพนักงาน ได้รับการอนุมัติแล้ว |

## สิทธิการใช้งาน

ระบบจะมีการกำหนดบทบาทของผู้ใช้ออกเป็น 7 ประเภท และมีสิทธิดังต่อไปนี้

| ลำดับ | สิทธิการใช้งาน (Role) | รายละเอียดสิทธิการใช้งาน         |  |
|-------|-----------------------|----------------------------------|--|
| 1     | REC_CREATOR           | Key User ที่อนุญาตให้สร้างใบคำขอ |  |
| 2     | HR_CREATOR            | HR ที่อนุญาตให้สร้างใบคำขอ       |  |
| 3     | HR_INFORM             | HR แจ้งเตือนการขออนุมัติ         |  |
| 4     | HR_VERIFY             | HR ตรวจสอบโมเดล                  |  |
| 5     | HR_SYSADMIN           | HR แก้ไขข้อมูลระบบได้            |  |
| 6     | HR_ADMIN              | HR ดูแลระบบ                      |  |
| 7     | IT_ADMIN              | IT ดูแลระบบ                      |  |

### รูปแบบเลขเอกสาร

เอกสารจะแบ่งเป็น 3 ประเภท (Document Type) คือ

- 1) NEW ขอพนักงานใหม่
- 2) REP ขอพนักงานทดแทน

รูปแบบเลขที่เอกสาร จะประกอบด้วย Document Type (3) + '-D' + Year (2) + Month (2) + '-' + Order Number (4) ยกตัวอย่างเช่น NEW-D2205-0001, REP-D2205-0001

## หน่วยงานที่เกี่ยวข้อง

- 1) HR
- ทุกหน่วยงานที่อนุญาตให้เข้าใช้งานระบบ

## Phase I - เสนออนุมัติขอพนักงาน

### 1) การทำงานของระบบ

การขออนุมัติรับพนักงานแบบออนไลน์

#### 2) Work Flow

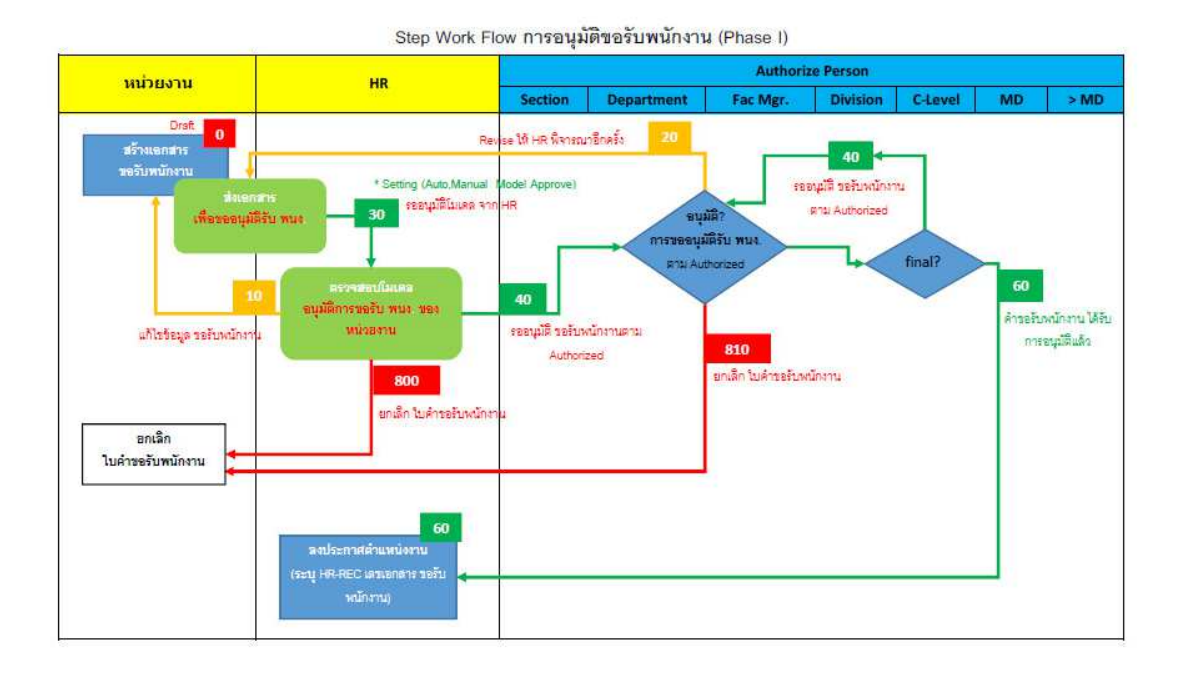

5

### <u>การ Login เข้าใช้งานระบบ</u>

Login ด้วย Username และ Password พนักงานของ SCG (Username และ Password เดียวกันกับที่ท่าน Login เข้าเครื่องคอมพิวเตอร์ของบริษัท)

|                                                                                           | ROAD TO        |
|-------------------------------------------------------------------------------------------|----------------|
| username<br>Password<br>password                                                          | •              |
| Continue<br>Version : 1.0 (01/04/2022)<br>ระยะเวลา UAT ระหว่างวันที่ 25 เมษายน – 6 พฤษภาศ | AU 2565        |
|                                                                                           | STATE EMPHATHY |

หากพบปัญหาการเข้าใช้งาน โปรดพิจารณาตามกรณีดังต่อไปนี้

 ไม่พบ user name ที่ระบุค่ะ หากท่านไม่สามารถ Login ได้โดยปรากฏข้อความดังกล่าว ตามภาพด้านล่าง เนื่องจาก Username ที่ท่านกรอก ไม่มีข้อมูลอยู่ใน Employee Master ซึ่งเป็นข้อมูลพนักงานเอสซีจีเซรามิกส์ โปรดตรวจสอบว่า ท่านพิมพ์ข้อมูลถูกต้องหรือไม่ หากท่านเป็นพนักงานเอสซีจีเซรามิกส์ แต่ไม่มีข้อมูล โปรด ติดต่อคุณบวร ยอดยิ่ง BOVORNYO@SCG.COM เพื่อตรวจสอบข้อมูลอีกครั้ง

| HR Bec<br>"Taiwa user no<br>Username                | ruitment<br>tem<br>มทอ ที่ระบุค่ะ **  | ROAD TO<br>ECHAPTO |
|-----------------------------------------------------|---------------------------------------|--------------------|
| nilubonpp                                           |                                       |                    |
| Password                                            |                                       |                    |
|                                                     | ۲                                     |                    |
| Conti                                               | nue                                   |                    |
| Version : 1.0 (0<br>ระยะเวลา UAT ระหว่างวันที่ 25 เ | 01/04/2022)<br>มษายน - 6 พฤษภาคม 2565 |                    |
|                                                     | CHA STA                               |                    |

 คุณไม่ได้รับสิทธิ ให้เข้าใช้งานระบบ หากท่านไม่สามารถ Login ได้โดยปรากฏข้อความดังกล่าว ตามภาพ ด้านล่าง เนื่องจากไม่มีรายชื่อของท่านในรายชื่อผู้มีสิทธิเข้าใช้งานระบบ หากท่านต้องการเข้าใช้งานระบบ โปรดติดต่อคุณบวร ยอดยิ่ง BOVORNYO@SCG.COMเพื่อขอสิทธิการเข้าถึง

| HR Recruitment<br>HR System<br>** คุณไม่ได้รับสิทธิ ให้เข้าใช้งานว | коло то коло то коло то коло то коло то коло то коло кол |
|--------------------------------------------------------------------|----------------------------------------------------------|
| Username                                                           |                                                          |
| chalerwa                                                           |                                                          |
| Password                                                           |                                                          |
|                                                                    | •                                                        |
| Continue                                                           |                                                          |
| Version : 1.0 (01/04/2022)                                         |                                                          |
| ระยะเวลา UAT ระหว่างวันที่ 25 เมษายน - 6 พฤษ                       | <u>⊎ภาคม 2565</u>                                        |
|                                                                    | SROWTH EMPHATHY COLLA                                    |

 (LOCAL PWD) Invalid Username or Password!! หากท่านไม่สามารถ Login ได้โดยปรากฏข้อความ ดังกล่าว ตามภาพด้านล่าง เนื่องจากท่านกรอกรหัสผ่านไม่ถูกต้อง โปรดตรวจสอบข้อมูลที่ท่านกรอกอีกครั้ง

| HR Recruitment<br>System<br>** (LOCAL PWD) Invalid Username<br>Password!! ** |         |
|------------------------------------------------------------------------------|---------|
| Username                                                                     |         |
| komsunyu                                                                     |         |
| Password                                                                     |         |
| *******                                                                      | •       |
| Continue                                                                     |         |
| Version :1.0 (01/04/2022)<br>ระยะเวลา UAT ระหว่างวันที่ 25 เมษายน - 6 พฤษภาค | au 2565 |
| SCHA<br>NGE                                                                  |         |

4) (LDAP) (49) Invalid credentials หากท่านไม่สามารถ Login ได้โดยปรากฏข้อความดังกล่าว ตามภาพ ด้านล่าง เนื่องจากท่านกรอกรหัสผ่านไม่ถูกต้อง โปรดตรวจสอบข้อมูลที่ท่านกรอกอีกครั้ง

|     | HR<br>+* (49) inv                  | Recruitment<br>System<br>ralid credentials **         | ROAD TO<br>CHAPTO |
|-----|------------------------------------|-------------------------------------------------------|-------------------|
|     | Username                           |                                                       |                   |
|     | nilubonp                           |                                                       |                   |
|     |                                    | ٥                                                     |                   |
|     |                                    | Continue                                              |                   |
|     | Version<br>ระยะเวลา UAT ระหว่างวัง | ::1.0 (01/04/2022)<br>เที่ 25 เมษายน - 6 พฤษภาคม 2565 |                   |
| C . | $\checkmark$                       | CHA<br>NCE<br>KACHEGUINT<br>KACHEGUINT                | емрнатну социа    |

5) (LDAP) (-1) Can't contact LDAP server หากท่านไม่สามารถ Login ได้โดยปรากฏข้อความดังกล่าว ตาม ภาพด้านล่าง เนื่องจากเว็บไซต์ไม่สามารถ Connect กับ LDAP เพื่อตรวจสอบ Username และ Password ของ ท่านกับข้อมูลกลางของ SCG ได้ โปรดตรวจสอบ Internet ของท่านว่าเชื่อมต่อเสร็จเรียบร้อยดีแล้วหรือไม่ และ ลองเข้าใหม่อีกครั้งในภายหลัง อาจมีสาเหตุมาจากระบบการเชื่อมต่อ LDAP ของ SCG มีปัญหา หากไม่ สามารถเข้าใช้งานได้เป็นเวลานาน โปรดติดต่อคุณบวร ยอดยิ่ง BOVORNYO@SCG.COMเพื่อขอสิทธิการ เข้าถึงอีกครั้ง

| HR Recruitmer<br>system<br>** (-1) Can't contact LDAP s<br>Username      | nt<br>Berver **      | ROAD TO<br>SHAP |
|--------------------------------------------------------------------------|----------------------|-----------------|
| nilubonp                                                                 |                      |                 |
| Password                                                                 |                      |                 |
|                                                                          | ۲                    |                 |
| Continue                                                                 |                      |                 |
| Version : 1.0 (01/04/2022)<br>ระยะเวลา UAT ระหว่างวันที่ 25 เมษายน - 6 ห | )<br>สฤษภาคม 2565    |                 |
| SHA<br>Note                                                              | SROWTH<br>MINDSET EM |                 |

# การสร้างใบคำขอ และส่งอนุมัติแบบออนไลน์

เลือกเมนู "สร้างใบคำขอ"

| รางใบ                      | 8   | ใบคำขอต่างๆ               | 3 | + สร้างใบคำขอ         |   |     |
|----------------------------|-----|---------------------------|---|-----------------------|---|-----|
|                            | ₽⁄  | ตำแหน่งงานที่เปิดรับสมัคร | > | ⊞ ดูข้อมูลใบคำขอต่างๆ | _ | 1.1 |
| Ste                        | a.' | ข้อมูลผู้สมัคร            | 2 | อสร่างใบคำขอ          |   |     |
| <b>ผ</b> ัสร้ <sup>.</sup> | 201 | คณะกรรมการ                |   | ระเภทเอกสาร *         |   |     |
| NIL                        | 31  | ตารางสัมภาษณ์งาน          |   | เลือกประเภทเอกสาร     | ~ |     |

2. กรอกข้อมูลตามรายละเอียดที่ปรากฏอยู่ในหน้าจอ

| ผู้สร้างใบคำขอ *                       | ประเภทเอกสาร *             |       |                                 |
|----------------------------------------|----------------------------|-------|---------------------------------|
| NILUBONP นิลุบล ผิวงาม                 | เลือกประเภทเอกสาร          | ~     |                                 |
| ระบุชื่อตำแหน่ง ที่ต้องการ *           | ระบุจำนวน (อัตรา) *        |       | กำหนดให้ปฏิบัติงานตั้งแต่วันที่ |
|                                        | 1 อัตรา                    | ~     |                                 |
| ระบุ Location *                        | ระบุระดับการศึกษาที่ต้องกา | 15*   | ระบุสาขาวิชาที่ต้องการ          |
| เลือก Location 🗸 🗸                     | เลือกระดับการศึกษา         | ~     |                                 |
| ระบุระดับพนักงานที่ต้องการ *           | ระบุประเภทพนักงานที่ต้องเ  | การ * |                                 |
| เดือกระดับพณักงาน 🗸 🗸                  | เลือกประเภทพนักงาน         | ~     |                                 |
| 🏖 ระบุหน้าที่โดยสังเขป (ไม่เกิน 300 ต้ | ัวอักษร)                   |       | ≡ ระบุความสามารถพิเศษ           |

- a. ท่านต้องระบุ หน่วยงาน, C-Level และ ผู้อนุมัติในแต่ละระดับ ด้วยตัวท่านเอง โดยกรอกข้อมูลตาม
   ข้อมูลของท่าน ดังนี้
  - i. ระบุผู้จัดการแผนกหรือเทียบเท่า (ถ้ามี)
  - ระบุผู้จัดการส่วนหรือเทียบเท่า (ถ้ามี)
  - ระบุผู้จัดการโรงงาน/ผู้จัดการฝ่ายหรือเทียบเท่า (ถ้ามี)

| A 1 1 1 1 1 1 1 1 1 1 1 1 1 1 1 1 1 1 1       | •                                                                        |   | ระบ C-Leve     | el •                  |   |
|-----------------------------------------------|--------------------------------------------------------------------------|---|----------------|-----------------------|---|
| เลือก หน่วยงาท                                | 1                                                                        | ~ | เลือก C-Leve   | el                    |   |
| ระบุผู้จัดการแก                               | ผนกหรือเทียบเท่า                                                         |   | ระบุผู้จัดการส | ี<br>ร่วนหรือเทียบเทำ |   |
| ผู้จัดการแผนก                                 | 0650-000338                                                              | Q | ผู้จัดการส่วน  | 0180-020217           | ( |
| ระบผ้จัดการโร                                 | เงงาน/ผ้จัดการฝ่ายหรือเทียบเท่า                                          |   |                |                       |   |
| ระบุผู้จัดการโร<br>ผู้จัดการฝ่าย              | เงงาน∕ผู้จัดการฝ่ายหรือเทียบเท่า<br>พิมพ์ชื่อ หรือ กดแว่นขยาย ด้านขวามือ | Q |                |                       |   |
| <mark>ระบุผู้จัดการโร</mark><br>ผู้จัดการฝ่าย | งงาน∕ผู้จัดการฝ่ายหรือเทียบเท่า<br>พิมพ์ชื่อ หรือ กดแว่นขอาย ด้านขวามือ  | Q |                |                       |   |

กดปุ่ม "บันทึกข้อมูล" เพื่อบันทึกข้อมูล

|                                              | ผนกหรอเทยบเทา                                                       |             | ระบุผูจดการส          | วนหรอเทยบเทา |        |                                                                                                    |
|----------------------------------------------|---------------------------------------------------------------------|-------------|-----------------------|--------------|--------|----------------------------------------------------------------------------------------------------|
| ผู้จัดการแผนก                                | 0650-000338                                                         | Q           | ผู้จัดการส่วน         | 0180-020217  | Q      | เมอศาขอจางพนิกงาน ไดรับการอนุมิตแลว                                                                                                    |
| มเส้น ยุวการณ์<br>Solution<br>ระบุผู้จัดการโ | ย้/information and Technology//<br>รงงาน/ผู้จัดการฝ่ายหรือเทียบเท่า | Business    | นพสิทธิ์ ตั้งที่สุ    | งธีพงษา/IT// |        | าห พ แหน่มา การพงพอ เมน<br>= พิมพ์หนังสื่อสัญญาจำงงาน<br>= พิมพ์เอกสารแนบท้ายสัญญาจำง<br>= พิมพ์กับส์กล่อคองเสียวกับหรัพย์สังหางนัยเอก |
| ผู้จัดการฝ่าย                                | พิมพ์ชื่อ หรือ กดแว่นขยาย ดำนชวามือ                                 | Q           |                       |              |        | <ul> <li>พิมพ์ไปตรวจสุขภาพ</li> <li>บัดเข็นด์สัญญา / วันเริ่มงาน</li> </ul>                                                            |
| Upload Files                                 | S (ไฟล์นี้จะถูกแนบไปพร้อมกับอิเมล เพื่อขออนุ<br>No file chosen      | ຍັດີ)       |                       |              | Upload |                                                                                                    |
| Remark N                                     | <mark>ณาระบุเหดุผลประกอบ</mark> (ข่อความนี้จะถูกส                   | งไปพร้อมกับ | อิเมล เพื่อขออนุมัลี) |              |        |                                                                                                    |
|                                              |                                                                     |             |                       |              |        |                                                                                                    |

- 4. หลังจากกดปุ่ม "บันทึกข้อมูล" เรียบร้อยแล้ว
  - คุณสามารถตรวจสอบข้อมูลให้ครบถ้วนอีกครั้ง ผ่านทางหน้าจอแก้ไข หากมีการแก้ไข จำเป็นต้อง กด
     บันทึกข้อมูลอีกครั้ง ก่อนกดปุ่ม Submit
  - b. ระบบจะแสดงข้อมูลให้ท่านทราบ ดังต่อไปนี้
    - i. เลขที่เอกสาร ด้านบน
    - ii. สถานะเอกสาร ด้านขวามือ
    - iii. ประวัติการดำเนินการของเอกสาร ด้านขวามือ

| ารอกข้อมูลให้ครบถ้วน เพื่อสร่                                                                        | างใบคำขอ                           |                                                                                    | สถานะเอกสาร                                           |
|----------------------------------------------------------------------------------------------------|------------------------------------|------------------------------------------------------------------------------------|-------------------------------------------------------|
| )ัสร้างใบคำขอ *                                                                                      | ประเภทเอกสาร *                     | ระบุชื่อพนักงานทดแทน                                                               | ของหมายเลขเอกสารนี้ : 0650-REP-D2022-0001             |
| NILUBONP นิลุบล ผิวงาม                                                                               | REP พนักงานทดแทน                   | ពិรคณ                                                                              | Draft sanrs Submit<br>ผู้สำเนินการคนถัดไปคือ : นิลุบล |
| ะบุชื่อตำแหน่ง ที่ต้องการ *                                                                          | ระบุจำนวน (อัตรา) *                | กำหนดให้ปฏิบัติงานตั้งแต่วันที่                                                    |                                                       |
| It Support                                                                                           | 1 อัตรา 🗸 🗸                        | 01/06/2022                                                                         | Historical                                            |
| ะบุ Location 🔹                                                                                       | ระบุระดับการศึกษาที่ต้องการ *      | ระบุสาขาวิชาที่ด้องการ                                                             | Start O 25/05/2022 10:30:16                           |
| BS - บางชื่อ 🗸                                                                                       | LBS - ต่ากว่าปริญญาตรี 🗸 🗸         | ปวส.คอมพิวเตอร์ และสาขาที่เกี่ยวข้อง                                               | นิลุบล ผิวงาม<br>สร้างเอกสาร                          |
| ะบุระดับพนักงานที่ต้องการ *                                                                          | ระบุประเภทพนักงานที่ต้องการ *      | สัญญาจ้าง ระยะเวลา (เดือน)                                                         |                                                       |
| OPE - ปฏิบัติการ 🗸                                                                                   | CONT - สัญญาจ้าง 🗸 🗸               | 12                                                                                 |                                                       |
| 🖢 ระบุหน้าที่โดยสังเขป                                                                               |                                    | ≡ ระบุความสามารถพิเศษ                                                              |                                                       |
| ปฏิบัติงานด้านเทคนิคคอมพิวเตอร์ร<br>ให้สามารถทำงานได้อย่างด่อเนื่อง<br>สนับสนนการทำงานของผู้ใช้งานทา | มมถึงดูแลอุปกรณ์ทางด้านคอมพิวเตอร์ | มีประสบการณ์ ด้าน IT<br>Support อย่างน้อย 1 ปีขึ้นไป<br>ขีดวามดิดริเริ่มสร้างสรรด์ |                                                       |

5. กดปุ่ม "Submit" เพื่อส่งใบคำขอไปยังผู้อนุมัติตามลำดับ

| Home Recuitement HR Manc     | gement Master                    |                                      | 3                                                       |
|------------------------------|----------------------------------|--------------------------------------|---------------------------------------------------------|
| แก้ไข 0650-REP-D2022-000     | Home - ใบคำขอต่างๆ - แก้ไขใบคำขอ |                                      | 📢 daundu 🔒 durăndaya 🚀 Submit                           |
| กรอกข้อมูลให้ครบถ้วน เพื่อส  | ้างใบค่าขอ                       |                                      | สถานะเอกสาร                                             |
| ผู้สร้างใบดำขอ *             | ประเภทเอกสาร *                   | ระบุชื่อพนักงานทดแทน                 | ของหมายเลขเอกสารนี้ : 0650-REP-D2022-0001               |
| NILUBONP นิลุบล ผิวงาม       | REP พนักงานทดแทน                 | ពីទទួល                               | Draft รอการ Submit<br>ผู้ดำเน็นการคนถัดไปคือ : นิลุบล   |
| ระบุชื่อตำแหน่ง ที่ต้องการ * | ระบุจำนวน (อัตรา) *              | กำหนดให้ปฏิบัติงานดั้งแต่วันที่      |                                                         |
| It Support                   | 1 ฮัตรา 🗸                        | 01/06/2022                           | Historical<br>ของหมายเลขเอกสารนี้ : 0650-REP-D2022-0001 |
| ระบุ Location 🔹              | ระบุระดับการศึกษาที่ต้องการ *    | ระบุสาขาวิชาที่ต้องการ               | start O 25/05/2022 10:30:16                             |
| BS - บางชื่อ                 | LBS - ต่ำกว่าปริญญาตรี 🗸 🗸       | ปวส.คอมพิวเตอร์ และสาขาที่เกี่ยวข้อง | นิญบล ผิวงาม<br>สร้างเอกสาร                             |
| ระบุระดับพนักงานที่ต้องการ * | ระบุประเภทพนักงานที่ต้องการ *    | สัญญาจ้าง ระยะเวลา (เดือน)           |                                                         |
| OPE - ปฏิบัติการ             | CONT - สัญญาจ้าง 🗸 🗸             | 12                                   |                                                         |

- 6. หลังจากกดปุ่ม "Submit" เรียบร้อยแล้ว
  - a. ระบบจะแจ้งรายชื่อผู้อนุมัติ ตามลำดับ บนหน้าจอ โปรดตรวจสอบข้อมูลให้ครบถ้วนก่อน เมื่อ ตรวจสอบข้อมูลถูกต้องเรียบร้อยแล้ว กดปุ่ม "ต้องการ"

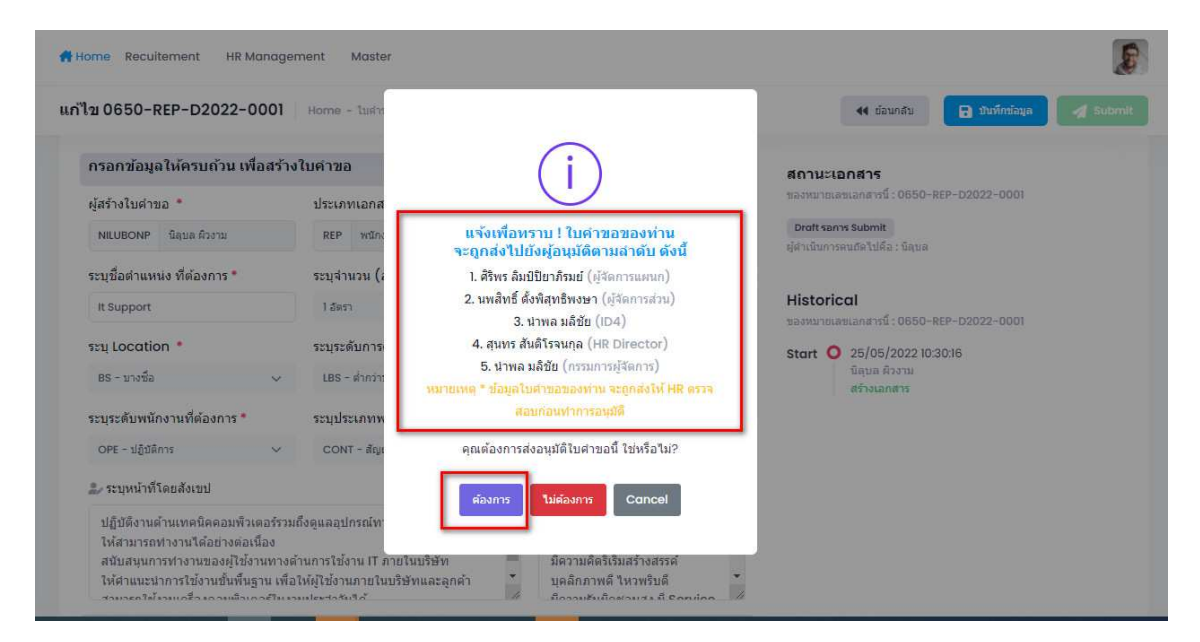

- b. ผู้สร้างจะได้รับอีเมลแจ้งเตือน ตลอดเส้นทางการอนุมัติ
- c. ผู้สร้างเอกสาร สามารถ ดึงเอกสารกลับมาแก้ไขได้ โดยกดปุ่ม "Recall"
- d. ผู้สร้างเอกสาร สามารถ ส่งอีเมลแจ้งเตือนไปยังผู้อนุมัติได้ โดยกดปุ่ม "Remind"

| 0650-REP-D2022-0001 Ho                          | me - ไม่สำขอด่างๆ - เอกสารหมายเลข 0650-REP-D2022-0001                                                                                                    | 📢 daundu 🍤 Recall 🌲 Remind                                    |
|-------------------------------------------------|----------------------------------------------------------------------------------------------------|---------------------------------------------------------------|
| Document Info                                   | ) Historical 🙎 Applicant                                                                                                    | สถานะเอกสาร 📴                                                 |
| ผู้สร้างใบคำขอ :                                | นิลุบล ผีวงาม                                                                                                    | ของหมายเลขเอกสารนี้ : 0650-REP-D2022-0001                     |
| ประเภทเอกสาร :                                  | REP - พนักงานทดแทน                                                                                                    | รออนมัติโมเดล จาก HR                                          |
| ประเภทพนักงาน :                                 | CONT - สัญญาจ้าง                                                                                                    | ผู้ดำเนินการคบถัดไปคือ : HR _ VERIFY                          |
| สัญญาจ้าง ระยะเวลา :                            | 12 เดือน                                                                                                    |                                                               |
| ระดับพนักงาน :                                  | OPE - ปฏิบัติการ                                                                                                    | Historical                                                    |
| ระดับก <mark>ารศึกษา</mark> :                   | LBS - ต่ำกว่าปริญญาตรี                                                                                                    | ของพมายเลขเอกสารนี้ : 0650-REP-D2022-0001                     |
| สาขาวิชาที่ด้องการ :                            | ปวส.คอมพิวเตอร์ และสาขาที่เกี่ยวข้อง                                                                                                    |                                                               |
| Location :                                      | BS - บางชื่อ                                                                                                    | Step 1 O 25/05/2022 10:44:42                                  |
| ตำแหน่งที่ขอ :                                  | lt Support จำนวน ไ อัตรา                                                                                                    | นิสุบล ผิวงาม                                                 |
| กำหน <mark>ดให้ปฏิบัติงานตั้งแต่วันที่</mark> : | 01/06/2022                                                                                                    | Submited                                                      |
| หน้าที่โดยสังเขป :                              | ปฏิบัติงานด้านเทคนิคคอมพิวเตอร์รวมถึงดูแลอุปกรณ์ทางด้านคอมพิวเตอร์ไห้สามารถทำงาน<br>ได้อย่างต่อเนื่อง สนับสนุกการทำงานของผู้ใช้งานทางด้านการใช้งาน IT ภายในบริษัท ให้ดำ<br>แนะนำการใช้งานขึ้นที่นฐาน เพื่อให้ผู้ใช้งานภายในบริษัทและลูกคำสามารถใช้งานเครื่อง<br>คอมพิวเตอร์ในงานประจำวันได้ | Start O 25/05/2022 10:30:16<br>ជិត្សរធ សិការារ<br>គទាំករណាកាទ |
| ความสามารถพิเศษ :                               | มีประสบการณ์ ด่าน IT Support อย่างน้อย 1 ปีขึ้นไป มีความคิดริเริ่มสร้างสรรค์ บุคลิกภาพดี<br>ใหวทริบดี มีความรับผิดชอบสูง มี Service Mind มีความคิดริเริ่มสร้างสรรค์ ขอบเรียนรู้สิ่ง<br>ใหม่ๆ ด่านเทคโนโลยี มีทักษะค่านคอมที่วเตอร์ และ MS Excel, Word, PowerPoint                           |                                                               |
| เหตุผลประกอบการขออนุมัติ :                      | ทดสอบจาก Administrator                                                                                                    |                                                               |

O Nilubon Phiwngam

HR Recruitment System Admin <hrrec@scg.com>

[HR Recruitment System] คุณได้ส่งไปขออนุมัติค่ะ

#### เรียน คุณนิลุบล ผิวงาม (ผู้สร้างเอกสาร)

HR

เรื่อง คุณส่งใบคำขออนุมัติ พนักงานทดแทน ในระบบ HR Recruitment System ไปค่ะ

| รายละเอี้ยดดังนี้                 |                                |
|-----------------------------------|--------------------------------|
| หมายเลขเอกสาร :                   | 0650-REP-D2022-0001            |
| ผู้ขออนุมัติ :                    | นิลุบล ผิวงาม                  |
| ขออนุมัติ เมื่อวันที่ :           | 25/05/2022 10:44:42            |
| ดำแหน่งที่ขอ :                    | lt Support จำนวน 1 อัตรา       |
| หน่วองาน :                        | ID4 - Information & Technology |
| C-Level :                         | ID4 - Industry 4.0             |
| กำหนดให้ปฏิบัติงานตั้งแต่วันที่ : | 01/06/2022                     |
| ประเภทเอกสาร :                    | REP - หนักงานทลแทน             |
| ประเภทหนักงาน :                   | CONT - สัญญาจ้าง               |
| สัญญาจ้าง ระยะเวลา :              | 12 เดือน                       |
| ระดับพนักงาน :                    | OPE - ปฏิบัติการ               |

#### 7. ผู้อนุมัติ สามารถอนุมัติ ได้ผ่านทาง Email และ Program

HR Recruitment System Admin <hrrec@scg.com> ONIUbon Phiwngam [HR Recruitment System] - 0650-REP-D2022-0001: รอห่านห้าการตรวจสอบ ค่ะ

0650-REP-D2022-0001.pdf 79 KB

HR

| เรียน คุณหกุน คำแข้ม               |                                                                                               |
|------------------------------------|-----------------------------------------------------------------------------------------------|
| เรื่อง เพื่อขออนุมัติ พนักงานทดแทน | <u>ลมมัติ ย่านอื่นเล โดยหากท่านต้องการระบบหตุยอ</u>                                           |
| โปรดคำเนินการ ดังต่อไปนี้          |                                                                                               |
| หากต้องการ ระบุเทตุผล เพิ่มเติม    | <u> สถิ่งที่อมีลอกสารจากระบบ</u> " ได้                                                        |
| รายละเอียดสังนี้                   |                                                                                               |
| หมายเลขเอกสาร :                    | 0650-REP-D2022-0001                                                                           |
| ผู้ขออนุมัติ :                     | ปิลุขล สิวงาม                                                                                 |
| ขออนุมัติ เมื่อวันที่ :            | 25/05/2022 10:44:42                                                                           |
| ดำแหน่งพี่ขอ :                     | It Support จำนวน 1 อัตรา                                                                      |
| หน่วยงาน :                         | ID4 - Information & Technology                                                                |
| C-Level :                          | ID4 - Industry 4.0                                                                            |
| กำหนดให้ปฏิบัติงานตั้งแต่วันที่ :  | 01/06/2022                                                                                    |
| ประเภทเอกสาร :                     | REP - หนักงานหลุ่มหม                                                                          |
| ประเภทพนักงาน :                    | CONT - สัญญาร้าง                                                                              |
| สัญญาจ้าง ระยะเวลา :               | 12 เดือน                                                                                      |
| ระดับพนักงาน :                     | OPE - រន្មិរវិគិតាទ                                                                           |
| ระดับการศึกษา :                    | LBS - ด้ำกว่าปริญญาตริ                                                                        |
| ลางาวีซาที่ต้องการ :               | ปวส.ดอมพิวเตอร์ และสาจาที่เกี่ยวข้อง                                                          |
| Location :                         | BS - บางชื่อ                                                                                  |
|                                    | ปฏิบัติงานด้านทรนิดตอนพิวเตอร์รวมถึงดูแลอุปกรณ์ทางด้านตอนพิวเตอร์ไห้สามารถทำงานได้อย่าง       |
| หน้าที่โดยสังเขป :                 | ต่อเนื่อง ลนับลนุนการทำงานของผู้ใช้งานทางด้านการใช้งาน IT ภายในบริษัท ให้ดำแนะนำการใช้งานขึ้น |
|                                    |                                                                                               |

|                                                 | อนุ                                                                                                    | มัติในหน้าจอไปรแกรม บนเว็บไข                |
|-------------------------------------------------|----------------------------------------------------------------------------------------------------|---------------------------------------------|
| Document Info 🖹 Approver 😗                      | Historical 🔔 Applicant                                                                                                    | สถานะเอกสาร 🏂                               |
| ผู้สร้างใบคำขอ :                                | นิลุบล ผิวงาม                                                                                                    | ของหมายเลขเอกสารนี้ : 0650-REP-D2022-0001   |
| ประเภทเอกสาร :                                  | REP - พนักงานทดแทน                                                                                                    | รออนุมัติโมเดล จาก HR                       |
| ประเภทพนักงาน :                                 | CONT - สัญญาจ้าง                                                                                                    | ผู้ดำเนินการคนถัดไปคือ : HR_VERIFY          |
| สัญญาจ้าง ระยะเวลา :                            | 12 เดือน                                                                                                    |                                             |
| ระดับพนักงาน :                                  | OPE - ปฏิบัติการ                                                                                                    | สำหรับ HR ผู้ตรวจสอบโมเดล                   |
| ร <mark>ะดับการศึกษา</mark> :                   | LBS - ต่ำกว่าปริญญาตรี                                                                                                    | ของหมายเลขเอกสารนี้ : 0650-REP-D2022-0001   |
| สาขาวิชาที่ต้องการ :                            | ปวส.คอมพิวเดอร์ และสาขาที่เกี่ยวข้อง                                                                                                    |                                             |
| Location :                                      | BS - บางชื่อ                                                                                                    | สมพ แกะสุณภ เมลนุมผ                         |
| ดำแหน่งที่ขอ :                                  | lt Support สามวน 1 อัตรา                                                                                                    | 💭 ระบเหตุผลการอนมัติ (ไม่เกิน 150 ตัวอักษร) |
| กำหน <mark>ดให้ปฏิบัติงานตั้งแต่วันที่</mark> : | 01/06/2022                                                                                                    |                                             |
| <mark>หน้าที่โดยสังเขป</mark> :                 | ปฏิบัติงานด้านเทคนิตคอมพิวเตอร์รวมถึงอุแถอปกรณ์ทางด้านคอมพิวเตอร์ให้สามารถทำงาน<br>ใต้อย่างคลเนื่อง สบัมอนุนการทำงานของผู้ใช้ง่านหางด้านการใช้บาน 1 ภายในบริษัท ให้คำ<br>แนะนำการใช้งานขั้นที่บฐาน เพื่อให้ผู้ใช้งานภายในบริษัทและอุกค้าสามารถใช้งานเครื่อง<br>ตอมพิวเตอร์ในงานประจำวันได้ | VELIVITI                                    |
| <mark>ความ</mark> สามารถพิเศษ :                 | มีประสบการณ์ ด่าน IT Support อย่างน้อย I ปีขึ้นไป มีความดัดริเริ่มสร้างสรรค์ บุคลิกภาพดี<br>ใหวทรับดี มีความรับติดขอบสูง มี Service Mind มีความดัดริเริ่มสร้างสรรค์ ขอบเรียบรู้สิ่ง<br>ใหม่ๆ ด้านเทคโนโลยี มีทักษะคำนดอมพิวเตอร์ และ MS Excel, Word, PowerPoint                            | มันทึกการการอนุมัติ                         |
| เหตุผลประกอบการของเบเดี.                        | Medauaaa Administrator                                                                                                    |                                             |

- 8. ในขั้นตอนการอนุมัติ ของแต่ละท่าน จะสามารถดำเนินการได้ 3 รูปแบบคือ
  - a. Approve อนุมัติเอกสาร
     b. Revised ส่งกลับไปให้ผู้สร้างเอกสาร ทำการแก้ไข ก่อนจะดำเนินการส่งอนุมัติใหม่อีกครั้ง
  - c. Rejected ยกเลิกเอกสาร (ไม่อนุมัติ)

| Reply Reply All Sorwa                                                                    | rd 🕼 IM                                    |                  |     |
|------------------------------------------------------------------------------------------|--------------------------------------------|------------------|-----|
| HR Recruitment Sy                                                                        | stem Admin <hrrec@scg.com></hrrec@scg.com> | Nilubon Phiwngam | 0 1 |
| 0650-REP-D2022-0001.pdf<br>79 KB                                                         | ·                                          |                  |     |
| เรียน คุณตถุน ดำแข้ม<br>เรื่อง เพื่อขออนุมัติ ทหนัดงหนทดแทน<br>โปรดดำเนินการ ดังต่อไปนี้ | Approve   Revise   Reject                  |                  |     |
| หาดต้องการ ระบุเทตุตอ เพิ่มเติม<br>รายอะเอียดดังนี้                                      | คลิ้กเพื่อเปิดเอกสารจากระบบ                |                  |     |

| หมายเลขเอกสาร :         | 0650-REP-D2022-0001      |
|-------------------------|--------------------------|
| ผู้ขออนุมัติ :          | นิลุบล ผิวงาม            |
| ขออนุมัติ เมื่อวันที่ : | 25/05/2022 10:44:42      |
| ดำแหน่งที่ลอ :          | It Support ลำนวน 1 สัตรา |

- 9. ใบคำขอจะถูกส่งไปยังผู้ HR ผู้มีหน้าที่ตรวจสอบโมเดล ก่อน
- เมื่อ HR อนุมัติ การตรวจสอบโมเดล เรียบร้อยแล้ว ใบคำขอจะถูกส่งไปยังผู้อนุมัติในลำดับถัดไป จนกว่าจะถึง ผู้อนุมัติลำดับสุดท้าย (Final Approve)
- เมื่อผู้อนุมัติลำดับสุดท้าย อนุมัติเรียบร้อยแล้ว เอกสารใบนั้น จะมีสถานะเป็น "ใบคำขอ ได้รับการอนุมัติแล้ว"

## การดูข้อมูลใบคำขอ

เลือกเมนู "ดูข้อมูลใบคำขอต่างๆ"

| ruit                       | 🖹 ใบคำขอต่างๆ                                                | > + a                            | เร้างใบคำขอ                                        |                                             |                                                                             |                                                                                                    |   |                                                                                                    | 4                                              | Export to excel                          | สร้างในค    |
|----------------------------|--------------------------------------------------------------|----------------------------------|----------------------------------------------------|---------------------------------------------|-----------------------------------------------------------------------------|----------------------------------------------------------------------------------------------------|---|----------------------------------------------------------------------------------------------------|------------------------------------------------|------------------------------------------|-------------|
| ເລງເຊ                      | <ul> <li>ดำแหน่งงานที่</li> <li>ข้อมูลผู้สมัคร</li> </ul>    | เปิดรับสมัคร > 🔚 🤅               | ุข้อมูลใบคำขอต่า                                   | pg                                          | งาน                                                                         | ระดับพนักงาน                                                                                                    |   | ระดับการศึกษา                                                                                        |                                                | แสดงงาน                                  |             |
| 5221                       | 🐮 คณะกรรมการ                                                 | <b>n</b> -                       | ~                                                  | -ทั้งหมด-                                   |                                                                             | <ul> <li>-ท้งหมด-</li> </ul>                                                                                                    | ~ | -ทั้งหมด-                                                                                            | ~                                              | งานทั้งหมด                               | ~           |
| Loca                       | 🗑 ดารางสัมภาษะ                                               | น้ำงาน น                         |                                                    | C-Level                                     |                                                                             | สถานะ                                                                                                    |   |                                                                                                    |                                                |                                          |             |
|                            |                                                              |                                  |                                                    |                                             |                                                                             |                                                                                                    |   |                                                                                                    |                                                |                                          |             |
| ສຳຄັນ                      | ประเภทเอกสาร                                                 | เลซเอกสาร                        | วันที่สร้าง                                        | วันที่ขออนุมัติ                             | ผู้ขออนุมัติ                                                                | รายณะเอียดของมูมัติ                                                                                                    |   | สถานรงาน                                                                                             |                                                | สถานะโดย                                 | Action      |
| สำดับ<br>^<br>1            | ประเภทเอกสาร<br>หนักงานาดแทน<br>REP                          | Lationity<br>0850-REP-D2022-0003 | วันที่สร้าง<br>09/05/2022                          | วันที่ขออนุมัลิ<br>09/05/2022               | ผู้ขออนุมัติ<br>ปรินาร์ ฮอหริ<br>นทร์                                       | รายสะเอียฟของบุมีสั<br>มางชื่อ<br>ฟานฟร์ : Data Analytic (1 มีครา)<br>Marketing and Sales Office (CMO)<br>ประสำ   มีคิญญาตริ                                                                                                    |   | สถานธรรม<br>ใบสารขอ ได้รับการ<br>อนุมิสิเมื่อ : 09/01                                                | ຄາມຸກົລົແລ້ວ<br>5/2022                         | สถานะโดย<br>น่าพด มดีข้อ                 | Action      |
| <del>สำคับ</del><br>1<br>2 | ประเภทเอกสาร<br>หนักงานหลุยหน<br>REP<br>หนักงานหลุยหน<br>REP | 0850-REP-D2022-0003              | <del>วันที่สร้าง</del><br>09/05/2022<br>08/05/2022 | วันที่ขออนุมัลี<br>09/05/2022<br>08/05/2022 | <mark>ผู้ขออนุมัติ</mark><br>ปรินาร์ ฮอหริ<br>มาร์<br>ปรินาร์ ฮอหริ<br>มาร์ | រានដលើកមានបណ្ដើ<br>ទាំងមាន៖ Data Analytic (1 និទះ)<br>សារមេនេះ Data Analytic (1 និទះ)<br>Marketing and Soles Office (CMO)<br>ប៉ុន្មែះទាំ 1 ទីសំណីរដ្ឋមា 1 អភិវត្តមាន<br>ទាំងមេនេះ Web Developer (2 និទះ)<br>អភិវត្តម្នាន់៖ 1 ទីសំណីរដ្ឋា 1 អភិវត្តម្នាន់ |   | สถานธราม<br>โมนร่างอน ได้รับการ<br>อนุมิลิเมื่อ : 09/0<br>โมนร่างอน ได้รับการ<br>อนุมิลิเมื่อ : 09/0 | อนุภิลิแล้ว<br>5/2022<br>อนุภิลิแล้ว<br>5/2022 | สถานะโดย<br>น่าพด มดิชัย<br>น่าพด มดิชัย | Action<br>Q |

- 2. การแสดงรายการใบคำขอ ท่านสามารถเลือกจาก Dropdown List ในหัวข้อ "แสดงงาน" ได้
  - a. งานที่รอคุณดำเนินการ
  - b. งานที่เกี่ยวกับคุณ
  - c. งานทั้งหมด (เฉพาะ HR ADMIN เท่านั้น)

| ruitm    | nent List He        | ome -  | ใบศาขอต่างๆ                |             |                |                       |                                                       |                                                                                 |   |                                           |                            | L Export to excel                | สร้างไป |
|----------|---------------------|--------|----------------------------|-------------|----------------|-----------------------|-------------------------------------------------------|---------------------------------------------------------------------------------|---|-------------------------------------------|----------------------------|----------------------------------|---------|
| ลขเอกส   | าร                  |        | ประเ <mark>ภทเอกสาร</mark> |             | ประเภทพนั      | กงาน                  |                                                       | ระดับพนักงาน                                                                    |   | ระดับการศึกษา                             |                            | แสดงงาน                          |         |
| ระบุเลข  | เอกสาร              |        | -ทั้งหมด-                  | ~           | -ทั้งหมด-      |                       | ~                                                     | -ทั่งหมด-                                                                       | ~ | -ทั้งหมด-                                 | ~                          | งานทั้งหมด                       | ~       |
| ocation  | n                   |        | หน่วยงาน                   |             | C-Level        |                       |                                                       | สถานะ                                                                           |   |                                           |                            | 1                                |         |
| -ทั้งหมะ | 9 -                 | $\sim$ | -ทั้งหมด-                  | ~           | -ทั้งหมด-      |                       | ~                                                     | -ทั้งหมด-                                                                       |   |                                           | ~                          |                                  |         |
| สำคับ    | ประเภทเลกสาร        |        | เลขเอกสาร                  | วันที่สร้าง | วันที่ขออนมัติ | ม่หออาเมิดี           |                                                       | รายอะเอียดของนมีอิ                                                              |   | สอานะงาน                                  |                            | งานที่รอคุณสำเนินเ               | ins.    |
| 1        | หนักงานทดแทน<br>REP | 065    | 0-REP-02022-0003           | 09/05/2022  | 09/05/2022     | ปรินทร์ ฮอทริ<br>นทร์ | มางชื่อ<br>สาแหน่ง<br>Marketii<br>ประสา ( ป           | Data Analytic (1 อัตรา)<br>ig and Sales Office (CMO)<br>งศัมมัญชา   ปริญญาตริ   |   | ใบสาชอ ได้รับการ<br>อนุมัติเมื่อ : 09/0   | ລາກະັດິແລ້ວ<br>5/2022      | งานที่เกี่ยวกับคุณ<br>งานทั้งหมด | ~       |
| 2        | ทนักงานทดแทน<br>REP | 065    | 0-REP-D2022-0002           | 08/05/2022  | 08/05/2022     | ปรินทร์ ฮอทริ<br>มหร์ | <mark>มางซื้อ</mark><br>สาแหน่ง<br>Informa<br>สัญญาจำ | Web Developer (2 อัตรา)<br>tion & Technology (ID4)<br>  มังคับบัญชา   ปริญญาคริ |   | ใบสาวเอ ได้รับการ<br>อนุมัติเมื่อ : 09/0  | ອານັອິແລ້ວ<br>5/2022       | น่าพล มลิขัย                     | Q       |
| 3        | หนักงานทดแทน<br>REP | 065    | 0-REP+D2022-0001           | 08/05/2022  | 08/05/2022     | ปรินทร์ ฮอทริ<br>นทร์ | มางชื่อ<br>สาแหน่ง<br>Informo                         | Web Developer (2 อัตรา)<br>tion & Technology (ID4)                              |   | ยกเล็ก ใบสาขอรัก<br>ไม่อนุมัติเมื่อ : 08/ | <b>กหนักงาน</b><br>05/2022 | ศกุน คำแข้ม                      | Q       |

 หากท่านได้รับสิทธิการเข้าใช้งานระบบ เป็น "HR ADMIN" จะปรากฏปุ่ม "Export to excel" เกิดขึ้น ท่านจะ สามารถ Export ข้อมูล ออกมาได้

| ruitm   | ent List H         | lome | - ใบฝ่าขอต่างๆ   |             |                 |               |                                      |                                                                                 |   |                                            | L                    | L Export to excel  | สร้างใน    |
|---------|--------------------|------|------------------|-------------|-----------------|---------------|--------------------------------------|---------------------------------------------------------------------------------|---|--------------------------------------------|----------------------|--------------------|------------|
| ลขเอกส  | ns                 |      | ประเภทเอกสาร     |             | ประเภทพนัก      | กงาน          |                                      | <mark>ระดับ</mark> พนักงาน                                                      |   | ระดับการศึกษา                              |                      | แสดงงาน            |            |
| ระบุเลข | เอกสาร             |      | -ทั้งหมด-        | ~           | -ทั้งหมด-       |               | ~                                    | -ทั้งหมด-                                                                       | ~ | -ทั้งหมด-                                  | ~                    | งานที่เกี่ยวกับคุณ | ~          |
| ocation | n ::               |      | หน่วยงาน         |             | C-Level         |               |                                      | สถานะ                                                                           |   |                                            |                      |                    |            |
| -ทั้งหม | n-                 | ~    | -ทั้งหมด-        | ~           | -ทั้งหมด-       |               | ~                                    | -ทั้งหมด-                                                                       |   |                                            | ~                    | ค้นหา รีเข         | เตฟิลเตอร์ |
| สาดับ   | ประเภทเอกสาร       |      | เลขเอกสาร        | วันที่สร้าง | วันที่ขออนุมัติ | สู่ขออนุมัติ  |                                      | รายละเอียดขออบูมัติ                                                             |   | สถานองาน                                   |                      | สถานะโดย           | Action     |
| 1       | พนักงานใหม่<br>NEW | 065  | 0-NEW-D2022-0007 | 14/05/2022  | 14/05/2022      | นิลุบล ຍິวงาม | มางขึ้<br>สำแหน่ง<br>Inform<br>ประสา | a<br>: of (1 ອັທດາ)<br>ation & Technology (ID4)<br>ນັ້ງຄັນນັ້ດູຮາ   ປຣີດູດູາສຣີ |   | ยกเล็ก ใบดำหลรับ<br>ใม่อนุมัติเมื่อ : 14/0 | พนักงาน<br>15/2022   | นำพล มภิชัย        | c          |
| 2       | พนักงานโหม่<br>NEW | 065  | 0-NEW-D2022-0006 | 09/05/2022  | 09/05/2022      | นิลุบล ผิวงาม | มางข<br>สาแหน่ง<br>Inform<br>ประสา I | a<br>: ofd (3 อัครา)<br>ation & Technology (ID4)<br>มังคับบัณฑา   ปริมณาคริ     |   | โบคำหอ ได้รับการ<br>อนุมัติเมื่อ : 13/05   | อนมัติแล้ว<br>5/2022 | น่าพล มลิชัย       | c          |

4. ท่านสามารถค้นหาข้อมูลใบคำขอ ได้จากฟิลเตอร์ด้านบน ดังรูป แล้วกดปุ่ม "ค้นหา"

| ruitm      | nent List 🛛 🖁      | lome - | ใบศาขอต่างๆ      |             |                 |               |                                                                                                    |   |                                                       | Ł Export to exc               | el ສວ້າຈໃນ    |
|------------|--------------------|--------|------------------|-------------|-----------------|---------------|----------------------------------------------------------------------------------------------------|---|-------------------------------------------------------|-------------------------------|---------------|
| เลขเอกส    | ins                |        | ประเภทเอกสาร     |             | ประเภทพนั       | กงาน          | ระดับพนักงาน                                                                                                    |   | ระดับการศึกษา                                         | แสดงงาน                       |               |
| ระบุเลข    | เอกสาร             |        | -ทั้งหมด-        | ~           | -ทั้งหมด-       |               | 🗸 -พ้งหมด-                                                                                                    | ~ | -ทั้งหมด-                                             | 🗸 งานที่เกี่ยวกับ             | IAUT 🔪 🗸      |
| Locatio    | n                  |        | หน่วยงาน         |             | C-Level         |               | สถานะ                                                                                                    |   |                                                       | -                             |               |
| -ห้งหม     | β-                 | ~      | -ทั้งหมด-        | ~           | -ทั้งหมด-       |               | ∨ -ทั้งหมด-                                                                                                    |   |                                                       | ~ คับหา                       | วีเชตฟิลเตอร์ |
| สำคัม<br>~ | ประเภทเลกสาร       |        | เลขเอกสาร        | วันที่สข้าง | วันที่ขออนุมัติ | ผู้ขออนุมัติ  | รายคะเอียดขออนุมัติ                                                                                                 |   | สถานองาน                                              | สถานะโดย                      | Action        |
| 1          | พนักงานไหม<br>NEW  | 0650   | 0-NEW-D2022-0007 | 14/05/2022  | 14/05/2022      | นิลุบล ผิวงาม | <mark>บางชื่อ</mark><br>ตำแหน่ง : af (I อัตรา)<br>Information & Technology (ID4)<br>ประจำ   บังคับบัญชา   ปริญญาตริ |   | ຍກເລັກ ໃນສຳສອຣັນຫນັກຈາ<br>ໃນ່ອານີທິເນື້ອ : 14/05/202  | <mark>น </mark> นำพลมลิข<br>2 | δu Q          |
| 2          | พนักงานใหม่<br>NEW | 0650   | D-NEW-D2022-0006 | 09/05/2022  | 09/05/2022      | นิยุบล ดิวงาม | <mark>บางชื่อ</mark><br>สำแหน่ง : cfd (3 อัตรา)<br>Information & Technology (ID4)                                   |   | ใบสารเอ ได้รับการอายุมัติย<br>อนุมัติเมื่อ:13/05/2022 | อ้า นำหล มลิง                 | ău Q          |

- 5. ในแต่ละรายการ ใบคำขอที่ถูกสร้าง ท่านสามารถ
  - a. แก้ไข เมื่อสถานะเอกสาร ยังไม่ได้ถูกส่งไปอนุมัติ หรือ รอท่านดำเนินการแก้ไข เท่านั้น
  - b. ลบ เมื่อสถานะเอกสาร เป็น Draft หรือ รอท่านดำเนินการแก้ไข เท่านั้น
  - c. ดูรายละเอียด

| สำคับ | ประเภทเอกสาร        | เลขเอกสาร               | วันที่สร้าง | วันที่ขออนุมัติ | ຜູ້ຫວລນຸມັດີ          | รายละเอียดขออนุมัลิ                                                                                                    | สถานะงาน                                                             | สถานะโดย    | Action |
|-------|---------------------|-------------------------|-------------|-----------------|-----------------------|----------------------------------------------------------------------------------------------------|----------------------------------------------------------------------|-------------|--------|
| 1     | พนักงานทดแทน<br>REP | 0650-REP-D2022-<br>0003 | 09/05/2022  | 09/05/2022      | ปรินทร์ ฮอหรั<br>นทร์ | <mark>บางชั่น</mark><br>สำเหหน่ง : Data Analytic (1 อัตรา)<br>Marketing and Sales Office (CMO)<br>ประจำ   บังคันบัญชา   ปริญญาตริ                   | ใบสำรอง ได้รับการอาณุมีดีแล้ว<br>อนุมีดีเมื่อ : 09/05/2022           | นำพล มลิชัย | ٩      |
| 2     | พนักงานทดแทน<br>REP | 0650-REP-D2022-<br>0002 | 08/05/2022  | 08/05/2022      | ปรินทร์ ฮอหริ<br>นทร์ | <mark>มางชื่อ</mark><br>สำเภานั่ง: Web Developer (2 อัตรา)<br>Information & Technology (ID4)<br>สัญญาสำง   มังคัมบัญชา   ปริญญาคริ                  | ไมส์ ารอ ได้รับการอามุวัติแล้ว<br>อามุวัติเมื่อ : 09/05/2022         | นำพล มลิขัย | ٩      |
| 3     | พมักงานทดแทน<br>REP | 0650-REP-D2022-0001     | 08/05/2022  | 08/05/2022      | ปรินทร์ ฮอหริ<br>นทร์ | <mark>บางชั่ก</mark><br>สำเภามัง: Web Developer (2 อัตรา)<br>Information & Technology (ID4)<br>สัญญาสำง   บังคับบัญชา   ปริญญาสริ                   | ยกเลิก ใบสาวอรับหนักงาน<br>ใม่อนุมัติเมื่อ : 08/05/2022              | ดญห สำแป่ม  | ٩      |
| 4     | พนักงานใหม่<br>NEW  | 0650-NEW-D2022-<br>0005 | 09/05/2022  | 09/05/2022      | ปรินทร์ ฮอหริ<br>นทร์ | โรงงาน<br>สำเหน่ง: Civil Engineer (1 อัตรา)<br>Technology Office (CTO)<br>ประสา   บังคันนัญชา   ปริญญาตริ                                           | ใบสารอ ได้รับการอนุมัติแล้ว<br>อนุมัติเมื่อ : 09/05/2022             | นำพล มลิขัย | ٩      |
| 5     | พนักงานใหม่<br>NEW  | 0650-NEW-D2022-<br>0004 | 09/05/2022  | 09/05/2022      | ปรินทร์ ฮอหริ<br>นทร์ | <mark>( มางทัก</mark><br>สำเหาง: Salos Executive (SCG Ceramics) (2<br>อัลรา)<br>Marketing and Sales Office (CMO)<br>ประชำ   บัลคับบัญชา   ปริญญาตริ | รอมก์ไข ส่ง HR พิจารณามีกละรั้ง<br>ผู้ดำเนินการสำคับถัดไปคือ ปรินทร์ | นำพล มลิชัย | 9 C 8  |

#### การอนุมัติใบคำขอ ผ่านอีเมล

- เมื่อผู้สร้างเอกสารส่งอนุมัติใบคำขอผ่านระบบ โดยท่านเป็นหนึ่งในรายชื่อ ผู้อนุมัติ ใบคำขอนั้นๆ ท่านจะได้รับ อีเมล ให้ดำเนินการ อนุมัติ พร้อมกับเอกสารแนบ จากผู้สร้างเอกสาร (ถ้ามี) และแบบฟอร์มจากระบบ ที่แสดง ข้อมูลต่างๆ ตามที่ผู้สร้างเอกสาร กรอกข้อมูลไว้ (PDF)
- 2. ท่านสามารถคลิ๊กปุ่ม เพื่อดำเนินการอนุมัติ ได้ทันที ผ่านทางอีเมล ดังรูปด้านล่าง
  - a. Approve อนุมัติเอกสาร
  - b. Revised ส่งกลับไปให้ผู้สร้างเอกสาร ทำการแก้ไข ก่อนจะดำเนินการส่งอนุมัติใหม่อีกครั้ง
  - c. Rejected ยกเลิกเอกสาร (ไม่อนุมัติ)

#### Reply Reply All SForward Stand

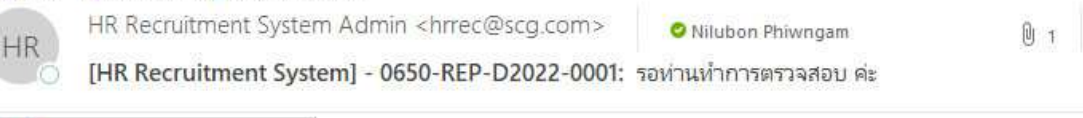

● 0650-REP-D2022-0001.pdf 9 KB

#### เรียน คุณคกุน คำแข้ม

| เรื่อง เพื่อขออนุมัติ พนักงานทดแทน |                                      |
|------------------------------------|--------------------------------------|
| โปรดค่าเนินการ ดังต่อไปนี้         | Approve   Revise   Reject            |
| หากต้องการ ระบุเหตุตล เพิ่มเติม    | <u>ดสิ้กเพื่อเปิดเอกสารจากระบบ</u>   |
| รายละเอียดดังนี้                   |                                      |
| หมายเลขเอกสาร :                    | 0650-REP-D2022-0001                  |
| ผู้ขออนุมัติ :                     | นิลุบล ฝัวงาม                        |
| ขออนุมัติ เมื่อวันที่ :            | 25/05/2022 10:44:42                  |
| คำแหน่งที่ขอ :                     | lt Support จำนวน 1 อัตรา             |
| หน่วองาน :                         | ID4 - Information & Technology       |
| C-Level :                          | ID4 - Industry 4.0                   |
| กำหนดให้ปฏิบัติงานตั้งแต่วันที่ :  | 01/06/2022                           |
| ประเภทเอกสาร :                     | REP - หนักงานทดแทน                   |
| ประเภทพนักงาน :                    | CONT - สัญญาจ้าง                     |
| สัญญาจ้าง ระยะเวลา :               | 12 เดือน                             |
| ระดับพนักงาน :                     | OPE - ปฏิบัติการ                     |
| ระดับการศึกษา :                    | LBS - ต่ำกว่าปริญญาศรี               |
| ลาขาวิชาที่ต้องการ :               | ปวล.คอมพิวเตอร์ และสาจาที่เกี่ยวข้อง |
| Location :                         | BS - บางชื่อ                         |
|                                    |                                      |

 หากท่านต้องการ ระบุเหตุผล ในการอนุมัติ ท่านจำเป็นต้องกดลิงก์ "คลิ๊กเพื่อเปิดเอกสารจากระบบ" เพื่อเข้าไป ระบุเหตุผล ผ่านโปรแกรม บนหน้าเว็บไซต์ HR Recruitment System Admin <hrrec@scg.com> © Nilubon Phiwngam [HR Recruitment System] - 0650-REP-D2022-0001: รอท่านทำการตรวจสอบ คะ

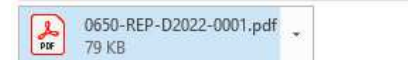

| เรียน คุณตกุน ดำแข้ม<br>เรื่อง เพื่อขออนุมัติ ทามักงานทดแทน<br>โปรคคำเนินการ คังค่อไปนี้<br><del>ทากต้องการ ระบุเทตุผล เกิ่มเติม</del><br>รายละเอียดดังนี้<br>หมายเลขแอกสาร :<br>ผู้ขออนุมัติ เมื่อวันที่ :<br>ขออนุมัติ เมื่อวันที่ :<br>คำเทนคโท้ปฏิบัติงานตั้งแต่วันที่ : | Approve   Revise   Reject<br>คลั๊กเพื่อเปิดเอกสารจากระบบ<br>0650-REP-D2022-0001<br>นิลุบล ศิวราม<br>25/05/2022 10:44:42<br>It Support จำนวน 1 อัตรา<br>ID4 - Information & Technology<br>ID4 - Industry 4.0                                                                    |                                                  |                    |          |
|----------------------------------------------------------------------------------------------------|----------------------------------------------------------------------------------------------------|--------------------------------------------------|--------------------|----------|
| เรื่อง เพื่อขออนุมติ หนักงานทดแทน<br>โปรคคำเนินการ คังค่อไปนี้<br><del>ทากด้องการ ระบุเหตุสอ เพิ่มเดิม</del><br>รายอะเอียดดังนี้<br>หมายเอขเอกสาร :<br>ผู้ขออนุมติ เมื่อวันที่ :<br>ขออนุมติ เมื่อวันที่ :<br>คำเหนดให้ปฏิบัติงานตั้งแต่วันที่ :                             | Approve         Revise         Reject           nānukatūkuanarsennseuu         0650-REP-D2022-0001         04900           Δąυα Αρατω         25/05/2022 10:44:42         11           Support έτωρα 1 δίκρη         104 - Information & Technology         1D4 - Industry 4.0 |                                                  |                    |          |
| โปรคคำเนินการ ดังค่อไปนี้<br><del>หากต้องการ ระบุเหตุผล เพิ่มเติม</del><br>รายละเอียดดังนี้<br>หมายเลขแอกสาร :<br>ภู้ขออนุมัติ เมื่อวันที่ :<br>ขออนุมัติ เมื่อวันที่ :<br>คำเหนดให้ปฏิบัติงานตั้งแต่วันที่ :                                                                | Approve   Revise   Reject<br>คลั๊กเพื่อเปิดเอกสารจากระบบ<br>0650-REP-D2022-0001<br>นิลุบล คิวงาม<br>25/05/2022 10:44:42<br>It Support จำนวน 1 อัตรา<br>ID4 - Information & Technology<br>ID4 - Industry 4.0                                                                    |                                                  |                    |          |
| หากต้องการ ระบุเทพุทธ เพิ่มเติม<br>รายอะเอียดดังนี้<br>หมายเอขเอกลาร :<br>ผู้ขออนุมัติ เมื่อวันที่ :<br>คำแหน่งที่ขอ :<br>หน่วองาน :<br>C-Level :<br>กำหนดให้ปฏิบัติงานตั้งแต่วันที่ :                                                                                       | <del>หลิ้กเพื่อเป็ดเอกสารจากระบบ</del><br>0650-REP-D2022-0001<br>มิลุบล ศิวราม<br>25/05/2022 10:44:42<br>It Support จำนวน 1 อัตรา<br>ID4 - Information & Technology<br>ID4 - Industry 4.0                                                                                      |                                                  |                    |          |
| รายละเดียดดังนี้<br>ทมายเลงเอกสาร :<br>ผู้ขออนุมัติ เมื่อวันที่ :<br>คำแหน่งที่ขอ :<br>หน่วองาน :<br>C-Level :<br>กำหนดให้ปฏิบัติงานตั้งแต่วันที่ :                                                                                                    | 0650-REP-D2022-0001<br>มิสูนส คิวราม<br>25/05/2022 10:44:42<br>It Support รำนวน 1 อัตรา<br>ID4 - Information & Technology<br>ID4 - Industry 4.0                                                                                                    |                                                  |                    |          |
| หมายเลขเอกสาร :<br>ผู้ขออนูมัพี :<br>ขออนูมัพี เมื่อวันที่ :<br>คำแหน่งที่ขอ :<br>หน่วองาน :<br>C-Level :<br>กำหนดให้ปฏิบัติงานตั้งแต่วันที่ :                                                                                                    | 0650-REP-D2022-0001<br>มิลุบล คิวงาม<br>25/05/2022 10:44:42<br>It Support จำนวน 1 อัตรา<br>ID4 - Information & Technology<br>ID4 - Industry 4.0                                                                                                    |                                                  |                    |          |
| ผู้ขออนุมัติ :<br>ขออนุมัติ เมื่อวันที่ :<br>คำแหน่งที่ขอ :<br>หน่วยงาน :<br>C-Level :<br>กำหนดให้ปฏิปัติงานตั้งแต่วันที่ :                                                                                                    | นิสุบล ฝัวงาม<br>25/05/2022 10:44:42<br>It Support จำนวน 1 อัตรา<br>ID4 - Information & Technology<br>ID4 - Industry 4.0                                                                                                    |                                                  |                    |          |
| ขออนุมัติเมื่อวันที่ :<br>คำแหน่งที่ขอ :<br>หน่วยงาน :<br>C-Level :<br>กำหนดให้ปฏิบัติงานตั้งแต่วันที่ :                                                                                                    | 25/05/2022 10:44:42<br>It Support จำนวน 1 อัตรา<br>ID4 - Information & Technology<br>ID4 - Industry 4.0                                                                                                    |                                                  |                    |          |
| คำแหน่งที่จอ :<br>หน่วองาน :<br>C-Level :<br>กำหนดให้ปฏิบัติงานตั้งแต่วันที่ :                                                                                                    | lt Support จำนวน 1 อัทรา<br>ID4 - Information & Technology<br>ID4 - Industry 4.0                                                                                                    |                                                  |                    |          |
| หน่วยงาม :<br>C-Level :<br>กำหนดให้ปฏิปัติงานตั้งแต่วันที่ :                                                                                                    | ID4 - Information & Technology<br>ID4 - Industry 4.0                                                                                                    |                                                  |                    |          |
| C-Level :<br>กำหนดให้ปฏิบัติงานตั้งแต่วันที่ :                                                                                                    | ID4 - Industry 4.0                                                                                                    |                                                  |                    |          |
| กำหนดให้ปฏิบัติงานตั้งแต่วันที่ :                                                                                                    |                                                                                                    |                                                  |                    |          |
|                                                                                                    | 01/06/2022                                                                                                    |                                                  |                    |          |
| ประเภทเอกสาร :                                                                                                    | REP - หนักงามทอแทน                                                                                                    |                                                  |                    |          |
| ประเภทหนักงาน :                                                                                                    | CONT - สัญญาจ้าง                                                                                                    |                                                  |                    |          |
| สัญญาจ้าง ระยะเวลา :                                                                                                    | 12 เดือน                                                                                                    |                                                  |                    |          |
|                                                                                                    |                                                                                                    |                                                  |                    |          |
|                                                                                                    |                                                                                                    |                                                  |                    |          |
|                                                                                                    |                                                                                                    |                                                  |                    |          |
| 0650-REP-D2022-0001 Home                                                                                                    | - โมศำขอต่างๆ - เอกสารหมายเลข 0650-REP-D2022-0001                                                                                                    |                                                  | 44                 | ย้อนกลับ |
|                                                                                                    |                                                                                                    |                                                  |                    |          |
| Document Info 🛃 Approver 🕤 His                                                                                                    | torical 🚔 Applicant                                                                                                    |                                                  |                    |          |
|                                                                                                    |                                                                                                    | <b>สถานะเอกสาร 🌆</b><br>ของหมายเลขเอกสารนี้ : 00 | 650-REP-D2022-0001 |          |
| ผู้สร้างใบคำขอ: นิล<br>                                                                                                    | บลผิวงาม                                                                                                    |                                                  |                    |          |
| ประเภทเอกสาร: RE                                                                                                    | - พนกงานทดแทน                                                                                                    | ผู้สำเนินการคนสัตโปดือ : ศึ                      | เริ่พร             |          |
| บระเภทพนกงาน: CC                                                                                                    | การ) - สมบูญาราง<br>ด้วงเ                                                                                                    |                                                  |                    |          |

ระดับพนักงาน: OPE - ปฏิบัติการ ส่าหรับผู้อนุมัติ ระบุเหตุผล การอนุมัติ ระดับการศึกษา: LBS - ต่ำกว่าปริญญาตรี ของหมายเลขเอกสารนี้ : 0650-REP-D2022-0001 สาขาวิชาที่ต้องการ: ปวส.ดอมพิวเตอร์ และสาขาที่เกี่ยวข้อง อนุมัติ แก้ไขใหม่ ไม่อนุมัติ Location : BS - บางชื่อ ตำแหน่งที่ขอ∶ (tt Support ≼า 💭 ระบุเหตุผลการอนุมัดิ (ไม่เกิน 150 ตัวอักษร) กำหนดให้ปฏิบัติงานตั้งแต่วันที่: 01/06/2022 พิมพ์ที่นี่ . หน้าที่โดยสังเขป: ปฏิบัติงานด้านเทคนิคคอมพิวเตอร์รวมถึงคูแลอุปกรณ์ทางด้านคอมพิวเตอร์ให้สามารถทำงาน " ได้อย่างต่อเนื่อง สนับสนุนการทำงานของผู้ใช้งานทางดำนการใช้งาน IT ภายในบริษัท ไภ้คำ แนะนำการใช้งานขั้นพื้นฐาน เพื่อให้ผู้ใช้งานภายในบริษัทและอุกคำสามารถใช้งานเครื่อง คอมพิวเตอร์ในงานประจำวันใด้ ความสามารถพิเศษ : มีประสบการณ์ ด้าน IT Support อย่างน้อย I ปีขึ้นไป มีความคิดริเริ่มสร้างสรรค์ บุคลิกภาพดี กดบันทึกการอนมัติ ใหวพริบดี มีความรับผิดชอบสูง มี Service Mind มีความคิดริเริ่มสร้างสรรค์ ชอบเรียนรู้สิ่ง ใหม่ๆ ด่านเทคโนโลยี มีทักษะดำนดอมพิวเตอร์ และ MS Excel, Word, PowerPoint เหตุผลประกอบการขออนมัติ: ทุดสอบจาก Administrator

### การอนุมัติใบคำขอ ผ่านโปรแกรม บนเว็บไซต์

- เมื่อผู้สร้างเอกสารส่งอนุมัติใบคำขอผ่านระบบ โดยท่านเป็นหนึ่งในรายชื่อ ผู้อนุมัติ ใบคำขอนั้นๆ ท่านจะได้รับ อีเมล ให้ดำเนินการ อนุมัติ พร้อมกับเอกสารแนบ จากผู้สร้างเอกสาร (ถ้ามี) และแบบฟอร์มจากระบบ ที่แสดง ข้อมูลต่างๆ ตามที่ผู้สร้างเอกสาร กรอกข้อมูลไว้ (PDF)
- 2. เมื่อท่าน Login เข้าสู่เว็บไซต์ ท่านจะพบกับ รายการใบคำขอที่รอท่านดำเนินการอยู่

| ลขเอกสาง  | 5                   | ประเภทเอกส <sup>.</sup> | IS            | ประเภทพนั       | กงาน          |                                               | ระดับพนักงาน                                                                     |   | ระดับการศึกษา                         |                                     | แสดงงาน            |            |
|-----------|---------------------|-------------------------|---------------|-----------------|---------------|-----------------------------------------------|----------------------------------------------------------------------------------|---|---------------------------------------|-------------------------------------|--------------------|------------|
| ระบุเลขเอ | เกล่าร              | -ทั้งหมด-               | ~             | -ทั้งหมด-       |               | ~                                             | -ทั่งหมด-                                                                        | ~ | - ทั้งหมด-                            | ~                                   | งานที่รอดุณดำเนินเ | 115 🗸      |
| ocation   |                     | หน่วยงาน                |               | C-Level         |               |                                               | สถานะ                                                                            |   |                                       |                                     |                    |            |
| -ทั้งหมด- | ÷                   | ∨ -ทั้งหมด-             | ~             | -ทั้งหมด-       |               | ~                                             | -ทั้งหมด-                                                                        |   |                                       | ~                                   | ค้นหา รีเข         | เตฟิลเตอร์ |
| สำตับ     | ประเภทเอกสาร        | เลขเอกสาร               | วันที่สร้าง   | วันที่ขออนุมัติ | ผู้ขออนุมัติ  |                                               | รายละเอียดขออนุมัติ                                                              |   | สถานะงา                               | щ\                                  | สถานะโดย           | Action     |
| 1         | พนักงานทดแทน<br>REP | 0650-REP-D2022-001      | 01 25/05/2022 | 25/05/2022      | นิสุบล ผิวงาม | บางชื่อ<br>สาแหน่ง :<br>Informat<br>สัญญาจ้าง | it Support (1 อัตรา)<br>tion & Technology (ID4)<br>I ปฏิบัติการ I สำความริญญาตรี |   | รออเมริติ หอรับ<br>ผู้อนุมิติสำคับถัด | <del>องนักงาน</del><br>ไปคือ ศิริทร | ศกุน คำแข้ม        | a          |

3. คลิ๊กปุ่ม Action แว่นขยาย เพื่อเข้าไปดูรายละเอียด ท่านจะพบกับ กล่องสำหรับผู้อนุมัติ ด้านขวามือ บนจอภาพ

| Home Recuitement HR Managem                      | ent Master                                                                                                    | 8                                         |
|--------------------------------------------------|----------------------------------------------------------------------------------------------------|-------------------------------------------|
| 0650-REP-D2022-0001 Ho                           | me - ใบคำขอด่างๆ - เอกสารหมายเลข 0650-REP-D2022-0001                                                                                                    | 📢 ย้อนกลับ                                |
| Document Info                                    | ) Historical 🛓 Applicant<br>สำหรับผู้อนมัติ                                                                                                    | สถานะเอกสาร 🖪                             |
| ผู้สร้างใบคำขอ :                                 | นิลุมล ฝัวงาม                                                                                                    | ของหมายเลขเอกสารนี้ : 0650-REP-D2022-0001 |
| ประเภทเอกสาร :                                   | REP - พนักงานทดแทน                                                                                                    | รออนุมัติ ขอรับพนักงาน                    |
| ประเภทพนักงาน :                                  | CONT - สัญญาจ่าง                                                                                                    | ผู้สามนการคนถิติไปคอ : ศรพร               |
| สัญญาจ้าง ระยะเวลา :                             | 12 เดือน                                                                                                    |                                           |
| ระดับพนักงาน :                                   | OPE - ปฏิบัติการ                                                                                                    | สำหรับผู้อนุมัติ                          |
| ระดับการศึกษา :                                  | LBS - ด่ำกว่าปริญญาตรี                                                                                                    | ของหมายเลขเอกสารนี้ : 0650-REP-D2022-0001 |
| สาขาวิชาที่ด้องการ :                             | ปวส.คอมพิวเตอร์ และสาขาที่เกี่ยวข้อง                                                                                                    |                                           |
| Location :                                       | BS - บางชื่อ                                                                                                    | อม่กษ แบเลนอา เกอน่กษ                     |
| ดำแหน่งที่ขอ :                                   | It Support สำนวน 1 อัตรา                                                                                                    | ระบนหตุผลการอนมัติ (ไม่เล่น 150 ตัวลักษร) |
| กำหนดให้ปฏิบั <mark>ด</mark> ิงานตั้งแต่วันที่ : | 01/06/2022                                                                                                    |                                           |
| หน้าที่โดยสังเขป :                               | ปฏิบัติงานดำแบคนโคดอมที่วเตอร์รวมถึงดูแลอุปกรณ์ทางด้านคอมที่วเตอร์ไห้สามารถทำงาน<br>ใต้อย่างต่อเนื่อง สนับสนุณการทำงานของผู้ใช้งานทางด้านการใช่งาน IT ภายในปริษัท ให้ดำ<br>แนะนำการใช้งานขึ้นทั้นฐาน เพื่อให้ผู้ใช้งานกายในปริษัทและดูกคำสามารถใช้งานเครื่อง<br>คอมที่จะคอร์ในงานประจำวินได้ | พัมพัทนี                                  |
| ดวามสามารถพิเศษ :                                | มีประสบการณ์ ด่าน IT Support อย่างน้อย 1 ปีขึ้นไป มีความคิดริเริ่มสร้างสรรค์ บุคดิกภาพดี<br>ใหวทรับดี มีความรับคิดขอบสูง มี Service Mind มีความคิดริเริ่มสร้างสรรค์ ขอบเรียนรู้สิ่ง<br>ใหม่ๆ ด้านเทคโนโลยี มีทักษะด้านคอมพิวเตอร์ และ MS Excel, Word, PowerPoint                             | มันทึกการอนุมิติ                          |
| เหตุผลประกอบการขออนุมัติ :                       | ทดสอบจาก Administrator                                                                                                    |                                           |

- 4. ท่านสามารถดำเนินการอนุมัติ และระบุเหตุผล การอนุมัติ ได้
- 5. ทำการกดปุ่ม "**บันทึกการอนุมัติ**" และยืนยันการอนุมัติ อีกครั้ง ด้วยการกดปุ่ม "**ต้องการ**" ดังรูป

| 0650-REP-D2022-0001                                                                                                    | ime - ใบคำขอต่างๆ - เอ                                                                                    | กสารหมายเลข 0650-REP-D2022-0001                                                                                                    | 📢 ข้อนกลับ                                                                                                    |
|----------------------------------------------------------------------------------------------------|----------------------------------------------------------------------------------------------------|----------------------------------------------------------------------------------------------------|----------------------------------------------------------------------------------------------------|
| Document Info P Approver ชี<br>ผู้สร้างใบต่าขอ :<br>ประเภทเหนักงาน :                                                        | ) Historical<br>นิลุบล ผิวงาม<br>REP - พนักงาว<br>CONT - สัญภู                                            | ?                                                                                                    | <b>ສຄານະເລກສາຣ</b> ີ<br>ພວະນາມາແສນລາສາໜີ : 0650-REP-D2022-0001<br>ເ <del>ດເລເມນີທີ່ ແຫ້ນແຫ່ນການ</del><br>ຢູ່ຜ່ານນັ້ນກາຣຄາມໃຫ້ເປັນສິລ : ສີອາຫ |
| สญญาจางระยะเวลา:<br>ระดับทานีกงาน:<br>สาขาวิชาที่ต้องการ:<br>Location:<br>ดำแหน่งที่ชื่อ :<br>ถ่าหนดให้ปฏิกับชื่องานตั้งแต่ | 12 เตอน<br>OPE - ปฏิบัติก<br>LBS - ต่ากว่าป<br>ปวส.ดอมพิวเค<br>BS - บางชื่อ<br>It Support 4<br>01/06/2022 | Approve Process<br>คุณต้องการบันทึก ผลการอนุมัติ นี้ไปหรือไม่ ?<br>ต้องการ ไม่ต้องการ Concel                                                                                                    | สำหรับผู้อนุมัติ<br>ของหมายเลขเอกสารนี้ : 0650-REP-D2022-0001<br>อามุมัติ แก่ไขในน้ ป็นอนุมัติ<br>ระบุเหตุผลการอนุมีดี (ในเดิม (50 อำภักษา)  |
| นน้ำที่โดยสังเขป :                                                                                                    | ปฏิบัติงานด้านไทคนคคม<br>ใต้อย่างต่อเนื่อง สนับสห<br>แนะนำการใช้งานขั้นพื้น<br>คอมพิวเตอร์ในงานประจ       | อมพระเดอรรมแจงดูแลอุบกรณหางดานตอมพระเดอรไหสามารถทางาน<br>มุนการทำงานของผู้ใช้งานทางด้านการใช้งาน IT ภายในบริษัท ไท้คำ<br>ฐาน เพื่อให้ผู้ใช้งานภายในบริษัทแดงอุกคำสามารถใช้งานเครื่อง<br>ารในได้ | อนุมัติครับ ศรีพร                                                                                                    |
| ความสามารถพิเศษ :                                                                                                    | มีประสบการณ์ ด้าน IT S<br>ใหวพริบดี มีความรับผิด<br>ใหม่ๆ ด้านเทคโนโลยี มี                                | iupport อย่างน้อย 1 ปีขึ้นไป มีความคิดจิเริ่มสร้างสรรค์ บุคลิกภาพดี<br>ชอบสูง มี Service Mind มีความคิดจิเริ่มสร้างสรรค์ ชอบเรียนรู้สิ่ง<br>ทักษรต้านคอมพิวเตอร์ และ MS Excel, Word, PowerPoint | สมมักการอามุมิติ                                                                                                    |

 รายการใบคำขอนั้นจะ ถูกย้ายออกจาก "งานที่รอคุณดำเนินการ" ไปยัง "งานที่เกี่ยวกับคุณ" แทน เพื่อให้ สามารถดูข้อมูลย้อนหลังได้

### รายละเอียดใบคำขอ

ในแต่ละใบคำขอนั้น จะมีรายละเอียด และแถบที่ท่านสามารถคลิ๊กเข้าไปเพื่อดูข้อมูลต่างๆ ที่เกี่ยวข้องกับใบคำขอ นั้นๆ ได้ ดังรายการต่อไปนี้

- 1. เลขที่เอกสาร
- 2. สถานะเอกสาร
- 3. ข้อมูลใบคำขอ (Document Info)
- 4. รายชื่อผู้อนุมัติ (Approver)
- 5. ประวัติดำเนินการ (Historical)

| Home Recuitement HR Manageme      | ent Master                                                                                                    | æ                                                            |
|-----------------------------------|----------------------------------------------------------------------------------------------------|--------------------------------------------------------------|
| 0650-REP-D2022-0001 Ho            | me - ไม่สายอล่างๆ - เอกสารหมายเลข 0650-REP-D2022-0001                                                                                                    | ุ <b>4</b> € ย้อนกลับ                                        |
| Document Info                     | Historical 🚔 Applicant                                                                                                    | สถานะเอกสาร 🏂                                                |
| ผู้สร้างใบคำขอ :                  | นิลุบล ผิวงาม                                                                                                    | ของหมายเลขเอกสารนี้ : 0650-REP-D2022-0001                    |
| ประเภทเอกสาร :                    | REP - พนักงานทดแทน                                                                                                    | รออนุมัติ ขอรับพนักงาน                                       |
| ประเภทพนั <mark>กงา</mark> น :    | CONT - สัญญาจ้าง                                                                                                    | ผู้ดำเนินการคนถัดไปคือ : นพสทธิ                              |
| สัญญาจ้าง ระยะเวลา :              | 12 เดือน                                                                                                    |                                                              |
| ระดับพนักงาน :                    | OPE - ปฏิบัติการ                                                                                                    | Historical                                                   |
| ระดับการศึกษา :                   | LBS - ด่ำกว่าปริญญาตรี                                                                                                    | ของหมายเลขเอกสารนี้ : 0650-REP-D2022-0001                    |
| สาขาวิชาที่ต้องการ :              | ปวส.คอมพิวเตอร์ และสาขาที่เกี่ยวข้อง                                                                                                    |                                                              |
| Location :                        | BS - บางชื่อ                                                                                                    | Step 30 25/05/2022 11:32:11                                  |
| ตำแหน่งที่ขอ :                    | lt Support สำนวนไอ้ตรา                                                                                                    | ศิริพร ลิมปีปียาภิรมย์                                       |
| กำหนดให้ปฏิบัดิงานตั้งแต่วันที่ : | 01/06/2022                                                                                                    | Approved                                                     |
| หน้าที่โดยสังเขป :                | ปฏิบัติงานด้านเทคนิคลอมทั้งเตอร์รวมถึงอุแลอุปกรณ์ทางด้านคอมทั้งเตอร์ให้สามารถทำงาน<br>ใต้อย่างด่อเนื่อง สนับสนุณการทำงานของผู้ใช้ง่านทางด้านการใช้ง่าน 17 ภายในบริษัท ไห้คำ<br>แนะนำการใช้ง่านขึ้นที่บรูาน เพื่อให้ผู้ใช้งานภายในบริษัทและลูกค้าสามารถใช้งานเครื่อง<br>สอมทั้งเตอร์ในงานประจำวันได้ | Step 225/05/2022 116:10<br>ການ ສຳພັກ<br>Verified (via EMAIL) |
| ความสามารถพิเศษ :                 | มีประสบการณ์ ผ่าน IT Support อย่างน้อย 1 ปีขึ้นไป มีความคัดอิเริ่มสร้างสรรค์ บุคลิกภาพดี<br>"เทวพริบดี มีความรับผิดขอบสูง มี Service Mind มีความคัดอิเริ่มสร้างสรรค์ ขอบเรียนรู้สิ่ง<br>"เหม่ๆ ผ่านเทคโนโลยี มีพักษะผ่านคอมพิวเตอร์ และ MS Excel, Word, PowerPoint                                  | Step 1 O 25/05/2022 10:44:42<br>ນິຊາມສ ຄິງວາມ                |
| เหตุผลประกอบการขออนุมัติ :        | ทดสอบจาก Administrator                                                                                                    | Submited                                                     |

| ume                                                          | nt Info 🖹 Approver                                                                                                    | ") Historical 💁 App                                                                                                    | blicant                                                                      |                                                                  |
|--------------------------------------------------------------|----------------------------------------------------------------------------------------------------|----------------------------------------------------------------------------------------------------|------------------------------------------------------------------------------|------------------------------------------------------------------|
|                                                              | ผู้สร้างใบคำข                                                                                                    | <b>เอ :</b> นิลุบล ผิวงาม                                                                                                    |                                                                              |                                                                  |
|                                                              | ประเภทเอกส                                                                                                    | าร: REP - พนักงานทดแทน                                                                                                    |                                                                              |                                                                  |
|                                                              | <mark>ประเภทพนักงา</mark>                                                                                              | าน : CONT - สัญญาจ้าง                                                                                                    |                                                                              |                                                                  |
|                                                              | สัญญ <mark>าจ้าง ระยะเว</mark> ล                                                                                       | ลา: 12 เดือน                                                                                                    |                                                                              |                                                                  |
|                                                              | ระดับพนักงา                                                                                                    | าน: OPE - ปฏิบัติการ                                                                                                    |                                                                              |                                                                  |
|                                                              | ระดับการศึกบ                                                                                                    | <b>⊮า :</b> LBS - ต่ำกว่าปริญญาตรี                                                                                                    |                                                                              |                                                                  |
|                                                              | สาขาวิช <mark>า</mark> ที่ต้องกา                                                                                       | าร: ปวส.คอมพิวเตอร์ และสาข                                                                                                    | าที่เกี่ยวข้อง                                                               |                                                                  |
|                                                              | Locatio                                                                                                    | on: BS - บางชื่อ                                                                                                    |                                                                              |                                                                  |
| 50-R                                                         | ตำแหน่งที่2<br>EP-D2022-0001                                                                                           | Jอ: It Support ¥านวน 1 อัตรา<br>Home - ไบตำขอต่างๆ - เอกเ                                                                                                    | รารหมายเลข 0650-REP-D2022                                                    | -0001                                                            |
| 50-R<br>ocume<br>รายชื่<br>สำคัม                             | ตำแหน่งที่2<br>EP-D2022-0001<br>nt info<br>ณัอนุมัติเอกสารฉบับ<br>ระดับการอบมัติ                                       | Ia: It Support +ำนวน 1 อัตรา<br>Home - ในคำขอต่างๆ - เอกง<br>ூ Historical                                                                                                    | สารหมายเลข 0650-REP-D2022<br>olicant                                         | -0001                                                            |
| <mark>50-R</mark><br>ocume<br>รายชื่<br>ล่าดับ               | ตำแหน่งที่2<br>EP-D2022-0001<br>nt Info<br>ณัตระคับการอนุมัติ<br>เอคู่อนุงมัติเอกสารฉบับ<br>ระดับการอนุมัติ            | <ul> <li>Ia : It Support +ำนวน 1 อัตรา</li> <li>Home - ไมต่าขอต่างๆ - เอกง</li> <li>™ Historical</li></ul>                                                                                                    | สารหมายเลข 0650-REP-D2022<br>blicant<br>วันที่อนุมัดี<br>25/05/2022 11:32:11 | 2-0001<br>หมายเหตุ การอนุมัติ<br>อนมัติครับ ดิริพร               |
| <mark>50-R</mark><br>ocume<br>รายชื่<br>สำคับ<br>1<br>2      | ตำแหน่งที่2<br>EP-D2022-0001<br>nt Info<br>เมื่อนุงมัติเอกสารฉบับ<br>ระดับการอนุมัติ<br>ผู้จัดการแผนก<br>ผู้จัดการแผนก | <ul> <li>It Support ร่านวน 1 อัตรา</li> <li>Home - โบศาขอต่างๆ - เอกส</li> <li>Historical App</li> <li>Historical App</li> <li>ผู้อนุมัคี</li> <li>ศิริพร ลิมป์ปียาภิรมย์</li> <li>นพลิทธิ์ ดังพิสทธิพงษา</li> </ul>                        | รารหมายเลข 0650-REP-D2022<br>olicant<br>วันที่อนุมัดี<br>25/05/2022 11:32:11 | 2-0001<br>หมายเหลุ การอนุมัดี<br>อนุมัดิครับ ศิริพร              |
| <mark>50-R</mark><br>ocume<br>รายชื่<br>สำคับ<br>1<br>2<br>3 | ตำแหน่งที่2<br>EP-D2022-0001<br>nt info                                                                                | Ia : (It Support +ำนวน 1 อัตรา<br>Home - ในคำขอต่างๆ - เอกส<br>ปี ூ Historical இ~ App<br>นี้<br>ผู้อนุมัติ<br>ผู้อนุมัติ<br>ผู้รัพร ลิมป์ปียาภิรมย์<br>นพลิทธิ์ ดั้งพิสุทธิพงษา<br>น่าพล มลิชัย                                             | สารหมายเลข 0650-REP-D2022<br>blicant<br>25/05/2022 11:32:11<br>-             | -0001<br>หมายเหตุ การอนุมัติ<br>อนุมัติครับ ศิริพร               |
| 50-R<br>ocume<br>ธายชื่<br>สำคัม<br>1<br>2<br>3<br>4         | ดำแหน่งที่2<br>EP-D2022-0001<br>nt info                                                                                | <ul> <li>It Support +ำนวน 1 อัตรา</li> <li>Home - ในคำขอต่างๆ - เอกส</li> <li>Historical App</li> <li>ห้อนุมัติ</li> <li>ศรีพร ลิมปีปียาภิรมย์</li> <li>นพสิทธิ์ ดังพิสุทธิพงษา</li> <li>นำพล มลิชัย</li> <li>สุนทร สันดิโรจนกุล</li> </ul> | รารหมายเลข 0650-REP-D2022<br>olicant<br>25/05/2022 11:32:11<br>-<br>-        | ะ-0001<br><mark>หมายเหตุ การอบุมัติ</mark><br>อนุมัติครับ ศิริพร |

| cument Info 🛛 🖹 App                         | prover Distorical                              | Applicant                                            |                      |
|---------------------------------------------|------------------------------------------------|------------------------------------------------------|----------------------|
| ไระวัติการคำเบินการ                         |                                                |                                                      |                      |
|                                             |                                                |                                                      |                      |
|                                             |                                                |                                                      |                      |
| ขั้นดอน                                     | ผู้ดำเนินการ                                   | วันที่                                               | หมายเหตุ             |
| ขั้นดอน<br>Submited                         | ผู้ดำเนินการ<br>นิลุบล ผิวงาม                  | วันที่<br>25/05/2022 10:44:42                        | พมายเห <del>ตุ</del> |
| ขั้นคอน<br>Submited<br>Verified (via EMAIL) | ผู้ต่ำเนินการ<br>นิลุบล ผิวงาม<br>ศกุน ค่าแย้ม | วันที่<br>25/05/2022 10:44:42<br>25/05/2022 11:16:10 | หมายเหตุ             |

## ตัวอย่างแบบฟอร์มใบคำขอ

#### 

sosucol

บริษัท เอสซีจี เซรามิกส์ จำกัด (มหาชน) เสนอขอพนักงาน

| ตำแหน่ง Full Stack Developer จำนวน 3 อัตรา ประจำงาน : Information & Technology<br>ฝ่าย/โรงงาน : Industry 4.0 / บางชื่อ กำหนดให้ปฏิบัติงาน ตั้งแต่ 01/06/2022                                                                                                    |                                                                                                    |
|----------------------------------------------------------------------------------------------------|----------------------------------------------------------------------------------------------------|
| เหตุผลที่เสนอขอพนักงาน () เพิ่ม Model<br>() เพิ่มจำแหน่งงานใหม่ (✔) ทดแทนตำแหน่งเดิม (นาย/นาง/นางสาวนิลุบล ผิวงาม)<br>หน้าที่หลักโดยสังเขป<br>ออกแบบและพัฒณา Software Application (Web/Desktop/Mobile) สำหรับการใช้งานร่วมกับอุปกรณ์ Internet of Thing (hardware) รวม<br>ถึงการออกแบบระบบเพื่อรองรับการขยายระบบเพื่อ Commercial ในอนาคต ออกแบบและพัฒนาระบบ IoT (Internet of Thing) cloud<br>platform เพื่อจัดการข้อมูล                                                                                                    |                                                                                                    |
| ประเภทพนักงาน (🗸) บรรจุเป็นพนักงานประจำ ( ) บรรจุชั่วคราว ระยะเวลา เดือน ( ) สัญญาจ้างพิเศษ                                                                                                    |                                                                                                    |
| คุณสมบัติที่ต้องการ<br>การศึกษา () ต่ำกว่าปริญญาตรี สาขา<br>(✓) ปริญญาตรี สาขา วิศวะคอมพิวเตอร์ เทคโนโลยีสารสนเทศ หรืออื่นๆ ที่เกี่ยวข้อง เกรดเฉลี่ยมากกว่า 2.70 ขึ้นไป<br>ความสามารถพิเศษ<br>สามารถใช้ภาษา HTML / CSS ,Javascript / ECMAScript ,Front-end framework เซน่ React Native, Angular JS, Next JS การทำ<br>Application testing ,การออกแบบ Responsive design ภาษา Server-side เซน่ Python, JAVA, .NET ,Back-end framework เซน่<br>Node.JS, NEXT.JS, Express, Meteor , การพัฒนา Database,การออกแบบ API (REST / GraphQL) |                                                                                                    |
| 1.ดวามเห็นผู้จัดการแผนกหรือเทียบเท่า<br>อนุมัติ<br>ลงชื่อ นายคมสัน ยุวการุณย์<br>( นายคมสัน ยุวการุณย์ )<br>วันที่ 08/04/2022 11:57:22                                                                                                    | 2.ความเห็นผู้จัดการส่วนหรือเทียบเท่า<br>อนุมัติ<br>ลงชื่อ นายนพลิทธิ์ ตั้งพิสุทธิพงษา<br>( นายนพลิทธิ์ ตั้งพิสุทธิพงษา )<br>วันที่ 08/04/2022 11:58:14                                  |
| 3.ความเห็นผู้จัดการโรงงงาน/ผู้จัดการฝ่ายหรือเทียบเท่า<br>                                                                                                    | 4.ความเห็น Chief Officer<br>อนุมัติ<br>ลงชื่อ นายนำพล มลิชัย<br>( นายนำพล มลิชัย )<br>วันที่ 08/04/2022 11:59:05                                                                        |
| 5.ความเห็น HR Director<br>อนุมัติ<br>ลงชื่อ คุณสุนทร สันติโรจนกุล<br>( คุณสุนทร สันติโรจนกุล )<br>วันที่ 08/04/2022 12:00:01                                                                                                    | <ul> <li>6.ความเห็นกรรมการผู้จัดการ</li> <li>(✓) อนุมัติ</li> <li>() ไม่อนุมัติ</li> <li>ลงชื่อ นายนำพล มลิชัย</li> <li>(นายนำพล มลิชัย)</li> <li>วันที่ 08/04/2022 11:59:05</li> </ul> |
| สำหรับ HR Business Partner & Integrated Service<br>ผู้ได้รับบรรจุ 1                                                                                                    | ปง                                                                                                    |

เลขเอกสาร : REP-D2204-0001

ระยะเวลาจัดเก็บ : จนกว่าจะมีการเปลี่ยนแปลง